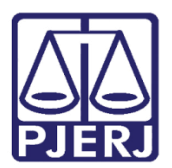

Manual do Usuário

# Sistema de Apoio a Tratamento de Informações

SATI – Módulo Web

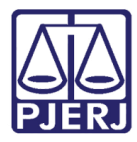

# SUMÁRIO

| 1. | Intro | dução                                          | 3 |
|----|-------|------------------------------------------------|---|
| 2. | Aces  | sso a Rotinas de Trabalho                      | 3 |
| 2  | 2.1   | Acessar o Sistema                              | 4 |
| 3. | Mód   | ulos e Rotinas do Sistema SATI                 | 5 |
| 3  | 3.1   | Conveniado                                     | 5 |
| 3  | 3.2   | Consultas                                      | 8 |
|    | 3.2.1 | 1 Custas Dívida Ativa                          | 8 |
|    | 3.2.2 | 2 Tipos de Pendência1                          | 0 |
|    | 3.2.3 | 3 GRERJ Dívida Ativa 1                         | 2 |
|    | 3.2.4 | 4 Alterar GRERJ Dívida Ativa 1                 | 4 |
|    | 3.2.5 | 5 Revogar Parcelamentos da GRERJ Dívida Ativa1 | 7 |
|    | 3.2.6 | 6 Imprimir GRERJ Dívida Ativa 1                | 9 |
| 3  | 3.3   | GRERJ Dívida Ativa2                            | 2 |
|    | 3.3.1 | 1 Criar GRERJ 2                                | 2 |
|    | 3.3.2 | 2 Criar Parcelamento 2                         | 5 |
| 3  | 3.4   | Relatórios                                     | 2 |
|    | 3.4.1 | 1 GRERJs Pagas                                 | 2 |
|    | 3.4.2 | 2 GRERJs Emitidas                              | 4 |
|    | 3.4.3 | 3 Envio de Guias Compartilhadas                | 6 |
| 3  | 3.5   | Sair3                                          | 8 |
| 4. | Histó | órico de Versões4                              | 0 |

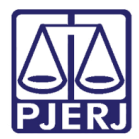

# Sistema de Apoio a Tratamento de Informações

# 1. Introdução

O objetivo deste sistema é auxiliar nas tarefas desenvolvidas pelo Departamento de Gestão de Arrecadação (DEGAR), em particular na Divisão de Arrecadação (DIARR), que é a divisão responsável pela gestão dos dados do sistema, também gerar as Grerjs da Dívida Ativa com emissão de relatórios.

Esta ferramenta será utilizada por usuários externos, das Prefeituras Municipais, e também servirá para atualizar informações no banco de dados do Sistema SATIDEGAR, utilizar/consultar informações sobre Custas da Dívida Ativa e Tabela de Tipos de Pendência e geração das GRERJs da Dívida Ativa, cujas informações integrarão diretamente com os sistemas de arrecadação do DEGAR.

O sistema SATI – Módulo Web terá integração com os Sistemas SATIDEGAR e ARRECADAÇÃO.

# 2. Acesso a Rotinas de Trabalho

OBSERVAÇÃO: Para ter acesso ao sistema os usuários precisam estar autorizados. Esta autorização deve ser solicitada por ofício da Prefeitura/Procuradoria/Cartório Dívida Ativa, ao e-mail <u>sesfi@tjrj.jus.br</u>. Este deve vir com a relação dos nomes completos, CPF, e-mail pessoal, telefones dos usuários que estarão vinculados ao convênio, com cópias digitalizadas, legíveis, dos CPFs. Paralelamente deverá ser aberta uma solicitação de atendimento pelo nosso Service Desk ((21) 3133-9100 ou <u>dgtec.atendimento@tjrj.jus.br</u>), solicitando os acessos ao sistema SATI.

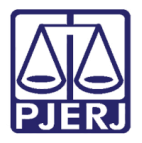

Diretoria-Geral de Tecnologia da Informação e Comunicação de Dados Departamento de Atendimento e Suporte ao Usuário

#### 2.1 Acessar o Sistema

Acesse o site do PJERJ (<u>www.tjrj.jus.br</u>), clique na aba **Serviços**. No lado esquerdo da página, clique na opção **Sistemas**.

| PODER JU<br>ESTADO DO R                                          | JDICIÁRIO<br>o de JANEIRO                                                                                                    |  |  |  |  |  |
|------------------------------------------------------------------|----------------------------------------------------------------------------------------------------|--|--|--|--|--|
| Página Inicial Consult                                           | as <mark>Serviços</mark> Institucional Concursos Licitações Webmail                                                                                                    |  |  |  |  |  |
| Serviços                                                         | Servicos                                                                                                    |  |  |  |  |  |
| Cálculo de Débitos Judiciais                                     | >                                                                                                    |  |  |  |  |  |
| Depósito Judicial - DEPJUD                                       | > Serviços                                                                                                    |  |  |  |  |  |
| Dicas Plantão Recesso 2014                                       | Esta página permite o acesso a alguns serviços eletrônicos:                                                                                                    |  |  |  |  |  |
| Dicas do Sistema DCP                                             | Pré-Cadastro de Petição - O serviço visa agilizar o atendimento do advogado que deseja protocolizar petição.                                                                                                    |  |  |  |  |  |
| Emissão de Certidão CNJ                                          | GRERJ eletrônica - O serviço permite o preenchimento e a impressão de alguns tipos de guia no formato eletrônico.                                                                                                    |  |  |  |  |  |
| GRERJ Eletrônica                                                 | Cálculo de débitos judiciais - O serviço auxilia o cálculo de sucumbência.                                                                                                    |  |  |  |  |  |
| Malote Digital                                                   | Sistemas - O servico permite acesso a sistemas de interesse de magistrados, serventuários (ativos ou aposentados) e pensionistas.                                                                                                    |  |  |  |  |  |
| Manuais dos Sistemas de<br>Informática                           | Processo Eletrônico:: Para ter acesso a este serviço é necessário fazer o cadastro presencial em quaisquer das serventias<br>habilitadas (Ato Normativo TJ N. 30, de 07/12/2009), ou o cadastro eletrônico atravás do sitio do Tribunal de Justiça (Resolução<br>TJ/OE/RJ Nº 35/2012). O serviço permite que o operador do direito devidamente identificado atue diretamente no processo eletrônico |  |  |  |  |  |
| Portal de Sistemas                                               |                                                                                                    |  |  |  |  |  |
| Portal - Serviços de TI                                          |                                                                                                    |  |  |  |  |  |
| Pré Cadastro de Petição                                          | I - Documento de Identificação oficial de amoito nacional com foto<br>II - Cadastro de Pessoa Física, do Ministério da Fazenda - CPF                                                                                                    |  |  |  |  |  |
| Processo Eletrônico                                              | Serviços on-line<br>Push - O serviço é responsável pelo cadastro de conta para recebimento de andamento processual por e-mail.<br>Envio de petição - serviço propicia o envio de petição por meio eletrônico, nos termos da Lei 9800/99.<br>Manuais dos Sistemas de Informática - O serviço disponibiliza para download todos os manuais dos sistemas corporativos.                                 |  |  |  |  |  |
| Serventias Habilitadas para<br>Realizar o Cadastro<br>Presencial |                                                                                                    |  |  |  |  |  |
| Serviços Online                                                  |                                                                                                    |  |  |  |  |  |
| SIGA - DOC                                                       | >                                                                                                    |  |  |  |  |  |
| Sistemas                                                         |                                                                                                    |  |  |  |  |  |
| Validação de documentos                                          | >                                                                                                    |  |  |  |  |  |
| Vídeos                                                           |                                                                                                    |  |  |  |  |  |
|                                                                  |                                                                                                    |  |  |  |  |  |

Figura 1 - Acessando o sistema.

Informe o login, no campo Usuário e a Senha e tecle ENTER.

| PODER JUDICIÁRIO<br>ESTADO DO RIO DE JANEIRO                                                                                                    | J.                                                 | X                               |                                                                                                    |
|----------------------------------------------------------------------------------------------------|----------------------------------------------------|---------------------------------|----------------------------------------------------------------------------------------------------|
| Página Inicial Consultas Serviços Institucio                                                                                                    | onal Concursos                                     | Licitações                      | Webmail                                                                                                    |
| Login                                                                                                    |                                                    |                                 |                                                                                                    |
| Usuário e senha<br>Para realizar autenticação, informe usuário e<br>cadastrados pelos sistemas do PJERJ.<br>• Usuário:<br>• Senha:<br>Entrar Trocar senha Esqueci Minha S                              | Senha                                              |                                 | Certificado digital<br>Para realizar autenticação com certificado digital clique na<br>imagem abaixo.                             |
| Senhor usuário,<br>Certifique-se de que o bloqueador de pop-up do seu navegac<br>programas como anti-vírus, leitores de PDF ou barras de ferr<br>bloqueadores de pop-up que precisam ser configurados. | dor permite pop-ups dos<br>ramentas de grandes pre | servidores do<br>ovedores de co | Poder Judiciário do Estado do Rio de Janeiro (*.tjrj.jus.br). Outros<br>nteúdo (Google Toolbar, Yahoo Toolbar, etc) também trazem |

Figura 2 – Usuário e Senha.

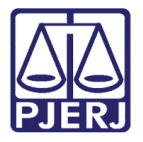

Será exibido o nome do usuário, o sistema e o Município para o qual está direcionado o acesso ao sistema. Clique em **Enviar**.

| PC<br>PJERJ EST                          | DER JUDIC                          | IÁRIO<br>JANEIRO                         | -                               |                                       |                                            |                                        |                                            |
|------------------------------------------|------------------------------------|------------------------------------------|---------------------------------|---------------------------------------|--------------------------------------------|----------------------------------------|--------------------------------------------|
| Página Inicial                           | Consultas                          | Serviços Ins                             | titucional                      | Concursos                             | Licitações                                 | Webmail                                |                                            |
| Seleção de Siste                         | ema                                |                                          |                                 |                                       |                                            |                                        |                                            |
|                                          |                                    | Usuário                                  |                                 |                                       |                                            |                                        |                                            |
|                                          |                                    | * Sistem                                 | SATI - SIST                     | EMA DE APOIO E 1                      | RATAMENTO DE I                             | NFORMAÇÕES (WEB)                       | <b>•</b>                                   |
|                                          |                                    | Órgão                                    | PREFEITUR                       | RA MUNICIPAL CARI                     | NO                                         | •                                      |                                            |
|                                          |                                    |                                          |                                 |                                       | Enviar                                     | Logout                                 |                                            |
| Para visualizar os (<br>Computador, Caso | Cadernos de Tra<br>não o tenha ins | balho será necessá<br>talado em seu comp | ria a instalaçı<br>utador, faca | ão do plugin java<br>o download clica | a 1.4.1_03. É ne<br>ando aqui <u>PLUGI</u> | cessário que o usuá<br>N J2RE 1.4.3 03 | irio tenha privilégios de Administrador no |

Figura 3 – Seleção de Sistema.

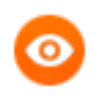

OBSERVAÇÃO: Será necessário que o navegador esteja com a opção de bloqueador de pop-up <u>desativada</u>, porque o sistema abre como nova janela.

Ao abrir o sistema, aparecem mensagens informativas (manter convênio atualizado, convênio a expirar, expirado, etc.).

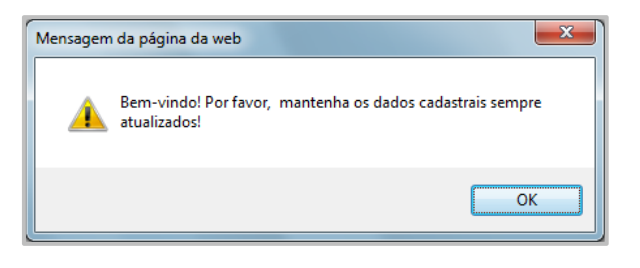

Figura 4 – Exemplo de mensagem da página da Web.

# 3. Módulos e Rotinas do Sistema SATI

#### 3.1 Conveniado

Nesta tela é feito e atualizado o cadastro do convênio. Todas as informações cadastradas nesta tela são migradas para o sistema do DEGAR, para efeito de contatos.

Este cadastro também é fundamental para o envio das guias compartilhadas pelo Web Service (caso seja esse o modo de envio do município). Sem este cadastro, ou em estando desatualizado, ocorre erro no envio.

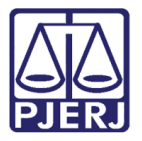

Diretoria-Geral de Tecnologia da Informação e Comunicação de Dados Departamento de Atendimento e Suporte ao Usuário

Para acessar, clique no menu Cadastro Convênio.

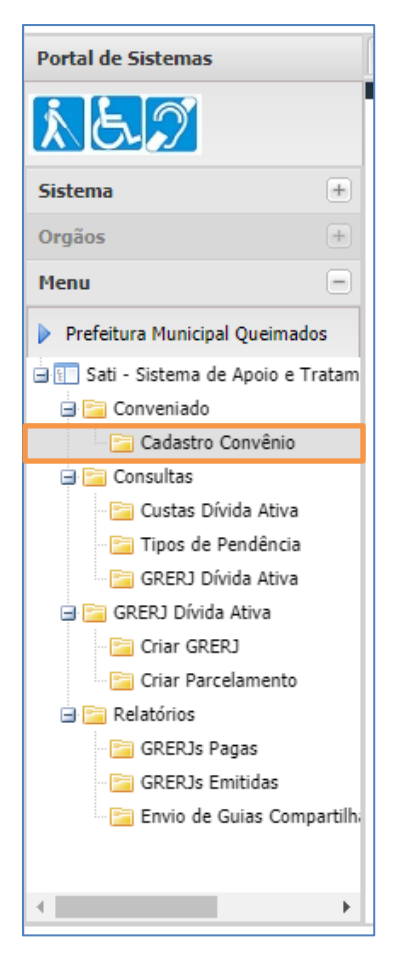

Figura 5 – Tela Cadastro do Conveniado.

Todos os campos com \* são de preenchimento obrigatório.

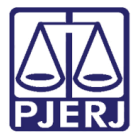

Diretoria-Geral de Tecnologia da Informação e Comunicação de Dados Departamento de Atendimento e Suporte ao Usuário

| PODER JUDICIÁRIO<br>Estado do Rio de Janeiro | SATL- Sistema de Anoio a Tratamento de Informação                                                                                                    |
|----------------------------------------------|----------------------------------------------------------------------------------------------------|
| Convenindo Consultas                         |                                                                                                    |
| Conveniado                                   | GREKJ DIVIDA ATIVA Relatorios Ajuda                                                                                                    |
| Código: 56<br>Conveniado: NILÓPOLIS          |                                                                                                    |
| Banco: BANCO DO                              | D BRASIL S.A.                                                                                                    |
| Parcelamento: 1ª PARCEL                      | A - CUSTAS E TAXA JUDICIARIA (COTA UNICA)                                                                                                    |
|                                              | CHEFE DO PODER EXECUTIVO                                                                                                    |
| Nome:                                        |                                                                                                    |
| Telefone:                                    |                                                                                                    |
| Email                                        |                                                                                                    |
|                                              | PROCURADORIA GERAL                                                                                                    |
| Nome:                                        |                                                                                                    |
| Telefone:                                    |                                                                                                    |
| Linda.                                       |                                                                                                    |
|                                              | PROCURADORIA DA DÍVIDA ATIVA                                                                                                    |
| Nome:                                        |                                                                                                    |
| l eletone:                                   |                                                                                                    |
| Lindi.                                       |                                                                                                    |
|                                              | SECRETARIA DA FAZENDA                                                                                                    |
| Nome:                                        |                                                                                                    |
| Fmail:                                       |                                                                                                    |
| Lindi.                                       |                                                                                                    |
|                                              | DEPARTAMENTO DE INFORMÁTICA (TI)                                                                                                    |
| Nome:                                        |                                                                                                    |
| Email                                        | · * * * * * * * * * * * * * * * * * * * * * * * * * * * * * * * * * * * * * * * * * * * * * * * * * * * * * * * * * * * * * * = * * * * * * * * * * * = * * * * * * * _ = * * _ = * _ = * _ = * _ = * _ = * _ = * _ = * _ = _ = |
|                                              |                                                                                                    |
|                                              | EMPRESA DE TI RESPONSÁVEL (TERCEIRIZADA)                                                                                                    |
| Razão Social: C                              | ITREC - TECNOLOGIA - Informática e Consultoria Ltda                                                                                                    |
|                                              | RESPONSÁVEL                                                                                                    |
| Nome:                                        |                                                                                                    |
| Telefone:                                    |                                                                                                    |
| Email:                                       |                                                                                                    |
|                                              | CONTATO BANCÁRIO DA PREFEITURA                                                                                                    |
| Nome:                                        | e.                                                                                                    |
| Telefone:                                    | **                                                                                                    |
| Email:                                       |                                                                                                    |
|                                              | Confirmar                                                                                                    |
|                                              |                                                                                                    |

Figura 6 – Tela Cadastro do Conveniado.

No topo da tela aparecem os dados principais do convênio: Código do Município, Prefeitura conveniada, Banco convenente (caso esteja no convênio) e forma de parcelamento adotada pelo Município.

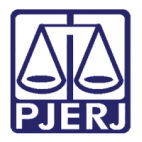

Diretoria-Geral de Tecnologia da Informação e Comunicação de Dados Departamento de Atendimento e Suporte ao Usuário

| Cor | iveniado 🗆 Consultas 🗉 Ajuda |  |  |  |  |  |  |  |
|-----|------------------------------|--|--|--|--|--|--|--|
|     | Código:                      |  |  |  |  |  |  |  |
|     | Conveniado:                  |  |  |  |  |  |  |  |
|     | Banco:                       |  |  |  |  |  |  |  |
|     | Parcelamento:                |  |  |  |  |  |  |  |

#### Figura 7 - Principais Dados do Convênio.

Após preencher todo o cadastro, clique em **Confirmar** para gravar as informações na base de dados do sistema.

Se desejar apagar um cadastro, clique em Limpar e confirme.

#### 3.2 Consultas

Permite consultar os códigos de retorno no envio das guias pelo Web Service, os valores das custas de Dívida Ativa e as GRERJs da Dívida Ativa.

#### 3.2.1 Custas Dívida Ativa

Clique no menu **Custas Dívida Ativa** para consultar as tabelas de custas, voltadas à Dívida Ativa, do ano corrente.

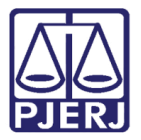

Diretoria-Geral de Tecnologia da Informação e Comunicação de Dados Departamento de Atendimento e Suporte ao Usuário

| Portal de Sistemas                   |
|--------------------------------------|
| <u>k 5. 7</u>                        |
| Sistema (+)                          |
| Orgãos 🛛 🛨                           |
| Menu 😑                               |
| Prefeitura Municipal Queimados       |
| 🛓 🛐 Sati - Sistema de Apoio e Tratam |
| 🖃 🔚 Conveniado                       |
| 🔚 Cadastro Convênio                  |
| 🖃 📴 Consultas                        |
| 🔄 Custas Dívida Ativa                |
| 🗉 🔚 Tipos de Pendência               |
| 🔚 GRERJ Dívida Ativa                 |
| 🖃 🚞 GRERJ Dívida Ativa               |
| - 🔚 Criar GRERJ                      |
| 🔤 Criar Parcelamento                 |
| 🖃 🚞 Relatórios                       |
| 🔚 GRERJs Pagas                       |
| - 🚞 GRERJs Emitidas                  |
| 📴 Envio de Guias Compartilh          |
|                                      |
| <                                    |

Figura 8 - Consultar Custas Dívida Ativa.

Na tela da consulta, selecione no campo **Tipo** "Citação pelo Correio" ou "Atos dos Oficiais de Justiça". O sistema disponibilizará a tabela das custas correspondente a seleção feita.

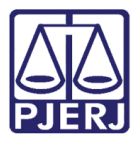

Diretoria-Geral de Tecnologia da Informação e Comunicação de Dados Departamento de Atendimento e Suporte ao Usuário

| 👸 Consulta de Custas da Dívida Ativa |                                                              |   |  |  |  |  |
|--------------------------------------|--------------------------------------------------------------|---|--|--|--|--|
| <u>Ano:</u><br><u>Tipo:</u>          | 2021<br>Citação pelo Correio<br>Atos dos Oficiais de Justiça |   |  |  |  |  |
|                                      |                                                              | I |  |  |  |  |
|                                      |                                                              |   |  |  |  |  |
|                                      |                                                              |   |  |  |  |  |
|                                      |                                                              |   |  |  |  |  |
|                                      |                                                              |   |  |  |  |  |

Figura 9 - Campo Tipo.

0

OBSERVAÇÃO: Esta rotina é mais utilizada pelos Municípios que utilizam o modo de Cobrança Compartilhada via web service.

#### 3.2.2 Tipos de Pendência

Clique no menu **Tipos de Pendência** para consultar os códigos de retorno nos envios de guias compartilhadas pelo Web Service (para os municípios que utilizam essa modalidade).

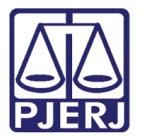

Diretoria-Geral de Tecnologia da Informação e Comunicação de Dados Departamento de Atendimento e Suporte ao Usuário

| Portal de Sistemas                                                                                                    |
|----------------------------------------------------------------------------------------------------|
| Sistema                                                                                                    |
| Orgãos +                                                                                                    |
| Menu 😑                                                                                                    |
| Prefeitura Municipal Queimados                                                                                                    |
| <ul> <li>SIGLA_DO_SISTEMA</li> <li>Conveniado</li> <li>Cadastro Convênio</li> <li>Consultas</li> </ul>                                                             |
| Tipos de Pendência                                                                                                    |
| GRERJ Dívida Ativa<br>GRERJ Dívida Ativa<br>GRERJ Criar GRERJ<br>Criar Parcelamento<br>Relatórios<br>GRERJs Pagas<br>GRERJs Emitidas<br>Envio de Guias Compartilh: |
| •                                                                                                    |

Figura 10 - Tipos de Pendência.

Será exibida tela com a relação de todos os códigos de retorno ao Município, com as devidas descrições, para que possam verificar as pendências.

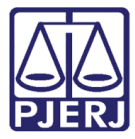

Diretoria-Geral de Tecnologia da Informação e Comunicação de Dados Departamento de Atendimento e Suporte ao Usuário

| Código | Pendência                                                                         |
|--------|-----------------------------------------------------------------------------------|
| 01     | CÓDIGO DO MUNICIPIO INVÁLIDO                                                      |
| 02     | NOSSO NUMERO COM TAMANHO DIFERENTE DO PERMITIDO                                   |
| 03     | NOSSO NÚMERO JÁ CADASTRADO                                                        |
| 04     | DATA DE VENCIMENTO NULA OU INVÁLIDA                                               |
| 05     | VALOR DO DOCUMENTO NULO OU INVÁLIDO                                               |
| 06     | NÚMERO DE PROCESSO NULO OU INVÁLIDO                                               |
| 07     | NÚMERO DE PROCESSO E CERTIDÃO NULOS                                               |
| 08     | DATA DE DISTRIBUIÇÃO NULA OU INVÁLIDA                                             |
| 09     | VALOR TOTAL DA DÍVIDA NULA OU INVÁLIDA                                            |
| 10     | NÚMERO DE PARCELA INVÁLIDO                                                        |
| 11     | TOTAL DE PARCELAS INVÁLIDO                                                        |
| 12     | VALOR ATOS DOS OFICIAIS DE JUSTIÇA AVALIADORES DISTINTO DA TABELA DE CUSTAS ATUAL |
| 13     | VALOR CITAÇÃO PELO CORREIO DISTINTO DA TABELA DE CUSTAS ATUAL                     |
| 14     | VALOR ATOS DOS ESCRIVÃES DISTINTO DA TABELA DE CUSTAS ATUAL                       |
| 15     | VALOR CAARJ DISTINTO                                                              |
| 16     | VALOR ATOS DOS DISTRIBUIDORES DISTINTO DA TABELA DE CUSTAS ATUAL                  |
| 17     | VALOR ACRÉSCIMO DE 20% DISTINTO DA TABELA DE CUSTAS ATUAL                         |
| 18     | VALOR FUNDPERJ DISTINTO DA TABELA DE CUSTAS ATUAL                                 |
| 19     | VALOR FUNPERJ DISTINTO DA TABELA DE CUSTAS ATUAL                                  |
| 20     | VALOR DA TAXA JUDICIÁRIA ABAIXO DO MÍNIMO DA TABELA DE CUSTAS ATUAL               |
| 21     | VALOR DA TAXA JUDICIÁRIA ACIMA DO MÁXIMO DA TABELA DE CUSTAS ATUAL                |
| 22     | VALOR DA TAXA JUDICIÁRIA INCORRETO                                                |
|        |                                                                                   |

Figura 11 - Relação de tipos de pendência com seus Códigos.

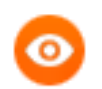

OBSERVAÇÃO: Esta consulta é pertinente aos Municípios que utilizam o modo de Cobrança Compartilhada via web service.

#### 3.2.3 GRERJ Dívida Ativa

Clique no menu **GRERJ Dívida Ativa** para consultar ou imprimir as GRERJs da Dívida Ativa geradas pelo Município. Também é possível alterar parcelas em atraso ou revogar parcelamentos.

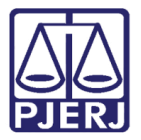

Diretoria-Geral de Tecnologia da Informação e Comunicação de Dados Departamento de Atendimento e Suporte ao Usuário

| Portal de Sistemas                                                                                                    |
|----------------------------------------------------------------------------------------------------|
| R L M                                                                                                    |
| Sistema +                                                                                                    |
| Orgãos +                                                                                                    |
| Menu 🖃                                                                                                    |
| Prefeitura Municipal Queimados                                                                                                    |
| Conveniado  Cadastro Convênio  Cadastro Convênio  Consultas  Consultas  Cons |
| •                                                                                                    |

Figura 12 - GRERJ Dívida Ativa.

Digite o número do **Processo Judicial** e clique em **Confirmar**. O sistema irá exibir todas as GRERJs existentes para o processo informado.

| Consulta GRERJ de Dívida Ativa                      |           |
|-----------------------------------------------------|-----------|
| Processo Judicial:                                  | Confirmar |
| Informe um Processo Judicial e consulte suas GRERJs |           |
|                                                     |           |
|                                                     |           |
|                                                     |           |
|                                                     |           |

Figura 13 - Tela consulta GRERJ de Dívida Ativa.

Se houver GRERJs em atraso para o processo informado, aparecerá uma mensagem informando.

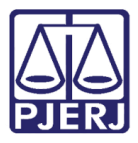

Diretoria-Geral de Tecnologia da Informação e Comunicação de Dados Departamento de Atendimento e Suporte ao Usuário

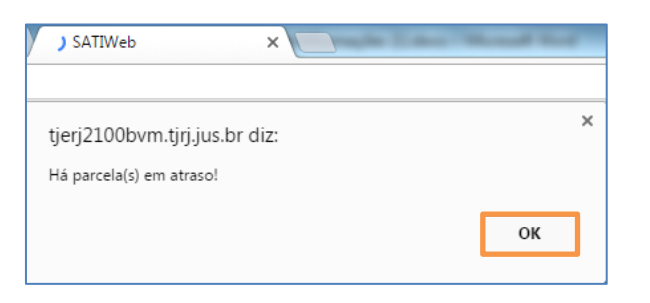

Figura 14 - Mensagem informativa de GRERJs em atraso.

Quando o processo pesquisado é exibido na tela, aparece informação se ele possui Gratuidade de Justiça.

| Consulta GRERJ de Dívid  | a Ativa                     |                              |                   |                     |
|--------------------------|-----------------------------|------------------------------|-------------------|---------------------|
| Processo Judicial:       |                             | Confirmar                    | Limpar            |                     |
| Processo judicial 000009 | 1-90.1981.8.19.0054 e possi | i neste momento Gratuidade d | le Justiça        |                     |
| N° GRERJ                 | Parcela                     | Vencimento                   | Total GRERJ - R\$ | Status de Pagamento |

Figura 15 - Mensagem informativa de Processo com Gratuidade.

Selecione uma GRERJ para habilitar os botões Imprimir, Alterar Parcela e/ou Revogar dependendo da situação.

#### 3.2.4 Alterar GRERJ Dívida Ativa

Para alterar uma GRERJ (oriunda de parcelamento ou única), selecione-a e clique no botão Alterar Parcela.

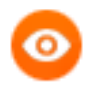

OBSERVAÇÃO: Só é possível alterar GRERJ (parcela ou única) com status "*Em Atraso*".

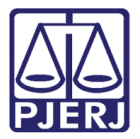

Diretoria-Geral de Tecnologia da Informação e Comunicação de Dados Departamento de Atendimento e Suporte ao Usuário

| isulta GRERJ de Dívida Ativ | а                         |            |                   |                     |
|-----------------------------|---------------------------|------------|-------------------|---------------------|
| rocesso Judicial:           |                           |            |                   |                     |
| ecosco indicial 0000004.00  | 1091 9 40 0054 o possui p | Confirmar  | Limpar            |                     |
| N° GRERJ                    | Parcela                   | Vencimento | Total GRERJ - R\$ | Status de Pagamento |
| • 8043133391004             | 1 de 36                   | 25/03/2021 | 833,32            | Em Atraso           |
| 08043133302030              | 2 de 36                   | 25/04/2021 | 833,32            | Em Atraso           |
| 08043133312010              | 3 de 36                   | 25/05/2021 | 833,32            | Em Aberto           |
| 08043133322000              | 4 de 36                   | 25/06/2021 | 833,32            | Em Aberto           |
| 08043133332082              | 5 de 36                   | 25/07/2021 | 833,32            | Em Aberto           |
| 08043133342063              | 6 de 36                   | 25/08/2021 | 833,32            | Em Aberto           |
| 08043133352044              | 7 de 36                   | 25/09/2021 | 833,32            | Em Aberto           |
| 08043133362025              | 8 de 36                   | 25/10/2021 | 833,32            | Em Aberto           |
| 08043133372006              | 9 de 36                   | 25/11/2021 | 833,32            | Em Aberto           |
| 08043133382097              | 10 de 36                  | 25/12/2021 | 833,32            | Em Aberto           |
| O8043133392078              | 11 de 36                  | 25/01/2022 | 833,32            | Em Aberto           |
| 08043133303001              | 12 de 36                  | 25/02/2022 | 833,32            | Em Aberto           |
| 1                           |                           |            |                   |                     |

Figura 16 - Tela consulta/alteração GRERJ Dívida Ativa.

O sistema pedirá confirmação para a alteração. Clique em **OK** para confirmar.

| tjerj2100bvm.tjrj.jus.br diz:                              | × |
|------------------------------------------------------------|---|
| Deseja alterar a parcela?                                  |   |
| Impedir que esta página crie caixas de diálogo adicionais. |   |
|                                                            |   |
| OK Cancelar                                                |   |
|                                                            |   |

Figura 17 - Mensagem alteração GRERJ Dívida Ativa.

Digite o Valor do Tributo, o Valor dos Honorários Advocatícios e clique na calculadora (

) para o sistema calcular a Taxa judiciária e as Custas sobre os valores informados. Selecione a Data do Vencimento e clique em Confirmar.

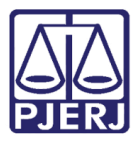

Diretoria-Geral de Tecnologia da Informação e Comunicação de Dados Departamento de Atendimento e Suporte ao Usuário

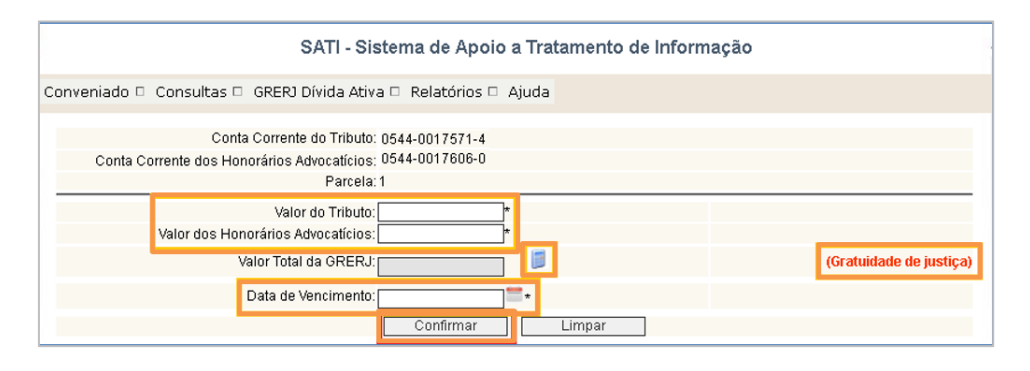

Figura 18 - Tela de alteração GRERJ Dívida Ativa.

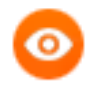

OBSERVAÇÃO: Se o parcelamento for com 'Gratuidade de Justiça', essa expressão aparecerá em vermelho no lado direito da tela.

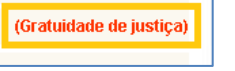

O sistema gerará a nova GRERJ alterada para impressão.

| <b>GUIA DE RECOLHIMENT</b>                                                                      | DO ESTADO DO RIO<br>IO DE RECEITA JUDI | DE JANEIRO<br>CIÁRIA-GRERJ | 90903861100-6                  | 4              |               |
|-------------------------------------------------------------------------------------------------|----------------------------------------|----------------------------|--------------------------------|----------------|---------------|
| NOME DE QUEM FAZ O RECOLHI                                                                      | IMENTO:                                | TESTES                     |                                |                |               |
| CNPJ OU CPF DE QUEM FAZ O R                                                                     | ECOLHIMENTO:                           | 933.580.677-34             |                                |                |               |
| JUIZO / CARTÓRIO:                                                                               |                                        |                            |                                |                |               |
| ATUREZA DA CAUSA OU DO RE                                                                       | ECURSO:                                | Judicial                   |                                |                |               |
| COMARCA:                                                                                        |                                        | Comarca de N               | lilópolis                      |                |               |
| NFORMAÇÕES COMPLEMENTAF<br>Processo: 0000065-57.2015.8.19.0036<br>Parcela: 1/1<br>rai imprimir. | RES:                                   |                            |                                |                |               |
| TIPO DE RECEITA                                                                                 | RECEITA/CONTA                          | VALOR-R\$                  | TIPO DE RECEITA                | RECEITA/CONTA  | VALOR-R\$     |
| ESC.DIV.ATIVA MUN.                                                                              | 1105-6                                 | 78,02                      | DISTRIBUIDORES-REG/B           | 2102-2         | 97,47         |
| ATOS POST./CONF.COP.                                                                            | 1110-6                                 | 17,14                      | 20% (FETJ)                     | 6246-0088009-4 | 19,49         |
|                                                                                                 |                                        |                            | TAXA JUDICIÁRIA                | 2101-4         | 5.445,44      |
|                                                                                                 |                                        |                            | FUNDPERJ                       | 6898-0000215-1 | 9,63          |
|                                                                                                 |                                        |                            | FUNPERJ                        | 6898-0000208-9 | 9,63          |
|                                                                                                 |                                        |                            | 2%(DISTRIB)L6370/12            | 2701-1         | 1,94          |
|                                                                                                 |                                        |                            | TRIBUTOS MUNICIPAIS            | 2014-0045821-8 | 123.587,89    |
|                                                                                                 |                                        |                            | HONORÁRIOS ADVOCATÍCIOS        | 4520-0014589-3 | 12.548,12     |
|                                                                                                 | SUBTOTAL                               | 95,16                      |                                |                |               |
| CAARJ / IAB ( 10%)                                                                              | 2001-6                                 | 9,51                       | TOTAL                          |                | 141.824,28    |
|                                                                                                 | 000000017                              | PACINEL SON                | IENTE NAS ACÊNCIAS DO BANCO DE | ADESCO AUTENTI | CACÃO BANCÁRI |

Figura 19 – Tela de impressão GRERJ Dívida Ativa.

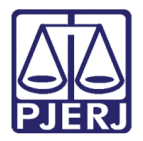

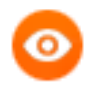

OBSERVAÇÃO: Não será possível alterar parcelas (Grerjs) no SATI feitas por integração, isto é, no sistema do Município. Estas deverão ser alteradas no sistema onde foram criadas.

#### 3.2.5 Revogar Parcelamentos da GRERJ Dívida Ativa

Após informar o número do Processo, selecione qualquer GRERJ (não importando o status) e clique no botão **Revogar**.

| Consulta GRERJ de Dívida At  | iva                         |                              |                         |                     |
|------------------------------|-----------------------------|------------------------------|-------------------------|---------------------|
| Drassage kulisisk            | [                           | -                            |                         |                     |
| Processo Judiciai:           |                             | Confirmar                    | Limpar                  |                     |
| Processo judicial 0000091-90 | ).1981.8.19.0054 e possui n | este momento Gratuidade de . | Justiça                 |                     |
| N° GRERJ                     | Parcela                     | Vencimento                   | Total GRERJ - R\$       | Status de Pagamento |
| ◙8043133391004               | 1 de 36                     | 25/03/2021                   | 833,32                  | Em Atraso           |
| 08043133302030               | 2 de 36                     | 25/04/2021                   | 833,32                  | Em Atraso           |
| 08043133312010               | 3 de 36                     | 25/05/2021                   | 833,32                  | Em Aberto           |
| 08043133322000               | 4 de 36                     | 25/06/2021                   | 833,32                  | Em Aberto           |
| 08043133332082               | 5 de 36                     | 25/07/2021                   | 833,32                  | Em Aberto           |
| 08043133342063               | 6 de 36                     | 25/08/2021                   | 833,32                  | Em Aberto           |
| 08043133352044               | 7 de 36                     | 25/09/2021                   | 833,32                  | Em Aberto           |
| 08043133362025               | 8 de 36                     | 25/10/2021                   | 833,32                  | Em Aberto           |
| 08043133372006               | 9 de 36                     | 25/11/2021                   | 833,32                  | Em Aberto           |
| 08043133382097               | 10 de 36                    | 25/12/2021                   | 833,32                  | Em Aberto           |
| 08043133392078               | 11 de 36                    | 25/01/2022                   | 833,32                  | Em Aberto           |
| 08043133303001               | 12 de 36                    | 25/02/2022                   | 833,32                  | Em Aberto           |
| 1 <u>23</u>                  |                             |                              |                         |                     |
|                              | Imprimi                     | Página Imprimir              | Revogar Alterar Parcela | a                   |

Figura 20 – Botão Revogar Parcelamento GRERJ Dívida Ativa.

O sistema pedirá confirmação para a revogação. Clique em **OK** para confirmar.

| tjerj2100bvm.tjrj.jus.br diz:               |                 | ×        |
|---------------------------------------------|-----------------|----------|
| Deseja revogar o parcelamento?              |                 |          |
| Impedir que esta página crie caixas de diál | logo adicionai: | 5.       |
|                                             |                 |          |
|                                             | ОК              | Cancelar |
|                                             |                 |          |

Figura 21 - Mensagem de revogação GRERJ Dívida Ativa.

Digite o Valor Residual do Tributo, o Valor Residual dos Honorários Advocatícios e clique no ícone da calculadora (<sup>III</sup>)para o sistema calcular a Taxa judiciária e as Custas sobre os

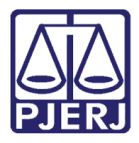

valores informados. Digite as informações complementares, se houver, selecione a **Data do Vencimento** e clique em **Confirmar**.

| Consulta GRERJ de Dívida Ativa                                            |                                        |             |
|---------------------------------------------------------------------------|----------------------------------------|-------------|
| Conta Corrente do Tributo:<br>Conta Corrente dos Honorários Advocatícios: | o: 0544-0017571-4<br>s: 0544-0017606-0 |             |
| Processo Judicial:                                                        | I: 0000091-90.1981.8.19.0054           |             |
| Valor Residual do Tributo:                                                | DI*                                    |             |
| Valor Residual dos Honorários Advocatícios:                               |                                        |             |
| Valor Total da GRERJ Residual:                                            | Cratuidade                             | de justiça) |
| Informações Complementares:                                               | 8:                                     |             |
| Data de Vencimento:                                                       | D:*                                    |             |
|                                                                           | Confirmar Limpar                       |             |

Figura 22 - Revogação de GRERJ Dívida Ativa.

O sistema exibirá uma mensagem de confirmação da revogação e gerará a GRERJ residual para impressão.

| tjerj2100bvm.tjrj.jus.br diz:                            |    | × |
|----------------------------------------------------------|----|---|
| O parcelamento foi revogado e uma GRERJ residual gerada. |    |   |
|                                                          | ОК |   |
|                                                          |    |   |

Figura 23 - Mensagem de confirmação revogação GRERJ Dívida Ativa.

O sistema gerará a GRERJ residual para impressão.

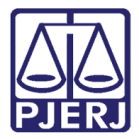

Diretoria-Geral de Tecnologia da Informação e Comunicação de Dados Departamento de Atendimento e Suporte ao Usuário

| JERJ GUIA DE RECOLHIMENT                                                           | O DE RECEITA JUDI | CIARIA-GRERJ   | 70704001100              | 10               |              |
|------------------------------------------------------------------------------------|-------------------|----------------|--------------------------|------------------|--------------|
| NOME DE QUEM FAZ O RECOLHI                                                         | MENTO:            | TESTES NOVO    | ) PARCELAMENTO DE GUIA R | EVOGADA          |              |
| CNPJ OU CPF DE QUEM FAZ O R                                                        | ECOLHIMENTO:      | 076.376.737-90 |                          |                  |              |
| JUIZO / CARTORIO:                                                                  |                   |                |                          |                  |              |
| NATUREZA DA CAUSA OU DO RE                                                         | CURSO:            | Judicial       |                          |                  |              |
| COMARCA:                                                                           | 50-               | Comarca de N   | ilópolis                 |                  |              |
| Processo: 0000083-78.2015.8.19.0036<br>Parcela: 1/1 Guia Residual<br>testes manual | E0.               |                |                          |                  |              |
| TIPO DE RECEITA                                                                    | RECEITA/CONTA     | VALOR-R\$      | TIPO DE RECEITA          | RECEITA/CONTA    | VALOR-R\$    |
| ESC.DIV.ATIVA MUN.                                                                 | 1105-6            | 78,02          | DISTRIBUIDORES-REG/B     | 2102-2           | 97,47        |
| ATOS POST./CONF.COP.                                                               | 1110-6            | 17,14          | 20% (FETJ)               | 6246-0088009-4   | 19,49        |
|                                                                                    |                   |                | TAXA JUDICIÁRIA          | 2101-4           | 506,98       |
|                                                                                    |                   |                | FUNDPERJ                 | 6898-0000215-1   | 9,63         |
|                                                                                    |                   |                | FUNPERJ                  | 6898-0000208-9   | 9,63         |
|                                                                                    |                   |                | TRIBUTOS MUNICIPAIS      | 2014-0045821-8   | 12.548,79    |
|                                                                                    |                   |                | HONORÁRIOS ADVOCATÍCIO   | S 4520-0014589-3 | 125,69       |
|                                                                                    | SUBTOTAL          | 95,16          |                          |                  |              |
| CAARJ / IAB ( 10%)                                                                 | 2001-6            | 9,51           | ТОТА                     | L                | 13.424,29    |
| ALIDADE PARA PAGAMENTO                                                             | 4 2 24292         | 853873 5 (     | 42016100990 5            | 90486110018 2    | CAÇAO BANCAR |

Figura 24 - Tela de impressão GRERJ Dívida Ativa residual.

0

OBSERVAÇÃO: Não será possível revogar parcelamentos no SATI feitos por integração, isto é, no sistema do Município. Estes deverão ser alterados no sistema onde foram criados.

#### 3.2.6 Imprimir GRERJ Dívida Ativa

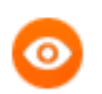

OBSERVAÇÃO: Só será possível imprimir uma GRERJ consultada, caso esteja dentro do prazo de validade para pagamento. Se estiver em atraso ou paga, não será possível a impressão.

| tjerj2100bvm.tjrj.jus.br diz:                              | × |
|------------------------------------------------------------|---|
| Somente pode ser impressa uma grerj com status Em Aberto.  |   |
| Impedir que esta página crie caixas de diálogo adicionais. |   |
|                                                            |   |
| ОК                                                         |   |
|                                                            | _ |

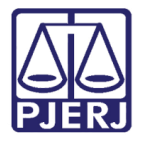

Diretoria-Geral de Tecnologia da Informação e Comunicação de Dados Departamento de Atendimento e Suporte ao Usuário

Para imprimir uma GRERJ em aberto (parcela ou única), selecione-a e clique no botão Imprimir.

| so iudicial 0000091-90. |                                      | Confirmar                                   | Limpar                       |                     |
|-------------------------|--------------------------------------|---------------------------------------------|------------------------------|---------------------|
| N° GRERJ                | 1981.8.19.0054 e possui r<br>Parcela | neste momento Gratuidade de .<br>Vencimento | Justiça<br>Total GRERJ - R\$ | Status de Pagamento |
| 8043133391004           | 1 de 36                              | 25/03/2021                                  | 833,32                       | Em Atraso           |
| 08043133302030          | 2 de 36                              | 25/04/2021                                  | 833,32                       | Em Atraso           |
| 08043133312010          | 3 de 36                              | 25/05/2021                                  | 833,32                       | Em Aberto           |
| 08043133322000          | 4 de 36                              | 25/06/2021                                  | 833,32                       | Em Aberto           |
| 08043133332082          | 5 de 36                              | 25/07/2021                                  | 833,32                       | Em Aberto           |
| 08043133342063          | 6 de 36                              | 25/08/2021                                  | 833,32                       | Em Aberto           |
| 08043133352044          | 7 de 36                              | 25/09/2021                                  | 833,32                       | Em Aberto           |
| 08043133362025          | 8 de 36                              | 25/10/2021                                  | 833,32                       | Em Aberto           |
| 08043133372006          | 9 de 36                              | 25/11/2021                                  | 833,32                       | Em Aberto           |
| 08043133382097          | 10 de 36                             | 25/12/2021                                  | 833,32                       | Em Aberto           |
| O8043133392078          | 11 de 36                             | 25/01/2022                                  | 833,32                       | Em Aberto           |
| 08043133303001          | 12 de 36                             | 25/02/2022                                  | 833,32                       | Em Aberto           |

Figura 25 - Tela consulta/impressão GRERJ Dívida Ativa.

O botão **Imprimir Página** apresenta o boleto impresso de cada uma das GRERJs visíveis no momento. No exemplo abaixo, serão apresentados 12 boletos em formato de impressão.

| Confirmar         Limpar           soi judicial 0000091-90-1981-81-90.0054 e possui neste momento Gratuidade de Justiga         Total GRERJ - R\$         Status de Pagamento           GRERJ         Parcela         Vencimento         Total GRERJ - R\$         Status de Pagamento           08043133391004         1 de 36         25/03/2021         833,32         Em Atras           08043133302030         2 de 36         25/05/2021         833,32         Em Atras           0804313332000         4 de 36         25/06/2021         833,32         Em Abert           0804313332000         4 de 36         25/08/2021         833,32         Em Abert           0804313332082         5 de 36         25/08/2021         833,32         Em Abert           0804313332082         5 de 36         25/09/2021         833,32         Em Abert           0804313332082         5 de 36         25/09/2021         833,32         Em Abert           08043133362025         8 de 36         25/09/2021         833,32         Em Abert           08043133362025         8 de 36         25/10/2021         833,32         Em Abert           08043133362025         8 de 36         25/11/2021         833,32         Em Abert           08043133382007         10 de 36         25                                                                               | onsulta GRERJ de Dívida A                   | tiva                         |                                           |                   |                     |
|----------------------------------------------------------------------------------------------------|---------------------------------------------|------------------------------|-------------------------------------------|-------------------|---------------------|
| GRERJ         Parcela         Vencimento         Total GRERJ - R\$         Status de Pagamento           0043133330104         1 de 36         25/03/2021         833,32         Em Atras           0043133302030         2 de 36         25/04/2021         833,32         Em Atras           004313332010         3 de 36         25/05/2021         833,32         Em Atras           004313332000         4 de 36         25/06/2021         833,32         Em Abert           004313332000         4 de 36         25/06/2021         833,32         Em Abert           004313332082         5 de 36         25/06/2021         833,32         Em Abert           004313332082         5 de 36         25/06/2021         833,32         Em Abert           004313332082         5 de 36         25/09/2021         833,32         Em Abert           0043133352044         7 de 36         25/09/2021         833,32         Em Abert           0043133362025         8 de 36         25/10/2021         833,32         Em Abert           004313332006         9 de 36         25/10/2021         833,32         Em Abert           004313332007         10 de 36         25/01/2022         833,32         Em Abert           0043133320078         <                                                                                                    | ocesso Judicial:<br>esso judicial 0000091-9 | 0.1981.8.19.0054 e possui ne | Confirmar<br>ste momento Gratuidade de Ju | Limpar            |                     |
| Boda1133391004         1 de 36         25/03/2021         B33,32         Em Atras           D8043133302030         2 de 36         25/04/2021         B33,32         Em Atras           D8043133302030         2 de 36         25/05/2021         B33,32         Em Atras           D8043133322000         4 de 36         25/06/2021         B33,32         Em Abert           D8043133322082         5 de 36         25/07/2021         B33,32         Em Abert           D8043133322082         5 de 36         25/08/2021         B33,32         Em Abert           D8043133322082         5 de 36         25/09/2021         B33,32         Em Abert           D8043133352044         7 de 36         25/09/2021         B33,32         Em Abert           D8043133352044         7 de 36         25/10/2021         B33,32         Em Abert           D8043133372006         9 de 36         25/11/2021         B33,32         Em Abert           D8043133382097         10 de 36         25/12/2021         B33,32         Em Abert           D8043133382097         10 de 36         25/12/2021         B33,32         Em Abert           D8043133302097         10 de 36         25/02/2022         B33,32         Em Abert           D8043133302097 <th>N° GRERJ</th> <th>Parcela</th> <th>Vencimento</th> <th>Total GRERJ - R\$</th> <th>Status de Pagamento</th> | N° GRERJ                                    | Parcela                      | Vencimento                                | Total GRERJ - R\$ | Status de Pagamento |
| De04313332030       2 de 36       25/04/2021       B33,32       Em Atras         De043133312010       3 de 36       25/05/2021       B33,32       Em Aberl         De04313332000       4 de 36       25/05/2021       B33,32       Em Aberl         De04313332020       4 de 36       25/05/2021       B33,32       Em Aberl         De04313332082       6 de 36       25/05/2021       B33,32       Em Aberl         De04313332082       6 de 36       25/05/2021       B33,32       Em Aberl         De04313332082       6 de 36       25/05/2021       B33,32       Em Aberl         De043133352044       7 de 36       25/09/2021       B33,32       Em Aberl         De043133362025       8 de 36       25/10/2021       B33,32       Em Aberl         De04313332006       9 de 36       25/11/2021       B33,32       Em Aberl         De04313332076       10 de 36       25/12/2021       B33,32       Em Aberl         De04313332077       10 de 36       25/01/2022       B33,32       Em Aberl         De043133302078       11 de 36       25/02/2022       B33,32       Em Aberl         De04313330001       12 de 36       25/02/2022       B33,32       Em Aberl                                                                                                    | 8043133391004                               | 1 de 36                      | 25/03/2021                                | 833,32            | Em Atraso           |
| De04313332010         3 de 36         25/05/2021         833,32         Em Aberl           De043133322000         4 de 36         25/06/2021         833,32         Em Aberl           De04313332082         5 de 36         25/07/2021         833,32         Em Aberl           De04313332082         5 de 36         25/08/2021         833,32         Em Aberl           De04313332082         6 de 36         25/08/2021         833,32         Em Aberl           De043133352044         7 de 36         25/09/2021         833,32         Em Aberl           De043133362025         8 de 36         25/10/2021         833,32         Em Aberl           De043133372006         9 de 36         25/11/2021         833,32         Em Aberl           De043133382097         10 de 36         25/12/2021         833,32         Em Aberl           De043133392078         11 de 36         25/01/2022         833,32         Em Aberl           De04313330201         12 de 36         25/02/2022         833,32         Em Aberl                                                                                                    | 08043133302030                              | 2 de 36                      | 25/04/2021                                | 833,32            | Em Atraso           |
| De043133322000         4 de 36         25/06/2021         833,32         Em Aberl           De04313332082         5 de 36         25/07/2021         833,32         Em Aberl           De04313332082         5 de 36         25/07/2021         833,32         Em Aberl           De04313332063         6 de 36         25/08/2021         833,32         Em Aberl           De043133352044         7 de 36         25/09/2021         833,32         Em Aberl           De043133362025         8 de 36         25/10/2021         833,32         Em Aberl           De043133372006         9 de 36         25/11/2021         833,32         Em Aberl           De043133392007         10 de 36         25/12/2021         833,32         Em Aberl           De043133392078         11 de 36         25/01/2022         833,32         Em Aberl           De04313330001         12 de 36         25/02/2022         833,32         Em Aberl                                                                                                    | 08043133312010                              | 3 de 36                      | 25/05/2021                                | 833,32            | Em Aberto           |
| De04313332082         5 de 36         25/07/2021         833,32         Em Aberl           De043133342063         6 de 36         25/08/2021         833,32         Em Aberl           De043133342063         6 de 36         25/08/2021         833,32         Em Aberl           De043133352044         7 de 36         25/09/2021         833,32         Em Aberl           De043133362025         8 de 36         25/10/2021         833,32         Em Aberl           De043133372006         9 de 36         25/11/2021         833,32         Em Aberl           De043133372006         9 de 36         25/12/2021         833,32         Em Aberl           De043133382097         10 de 36         25/01/2022         833,32         Em Aberl           De043133392078         11 de 36         25/01/2022         833,32         Em Aberl           De04313330001         12 de 36         25/02/2022         833,32         Em Aberl                                                                                                    | 08043133322000                              | 4 de 36                      | 25/06/2021                                | 833,32            | Em Aberto           |
| De04313332063         6 de 36         25/08/2021         833,32         Em Aberl           De043133352044         7 de 36         25/09/2021         833,32         Em Aberl           De043133352044         7 de 36         25/10/2021         833,32         Em Aberl           De043133372006         9 de 36         25/11/2021         833,32         Em Aberl           De043133372006         9 de 36         25/12/2021         833,32         Em Aberl           De043133382097         10 de 36         25/12/2021         833,32         Em Aberl           De043133392078         11 de 36         25/01/2022         833,32         Em Aberl           De04313330001         12 de 36         25/02/2022         833,32         Em Aberl                                                                                                    | 08043133332082                              | 5 de 36                      | 25/07/2021                                | 833,32            | Em Aberto           |
| De043133352044         7 de 36         25/09/2021         833,32         Em Aberl           De043133362025         8 de 36         26/10/2021         833,32         Em Aberl           De043133372006         9 de 36         26/11/2021         833,32         Em Aberl           De04313332007         10 de 36         25/12/2021         833,32         Em Aberl           De043133392078         11 de 36         25/01/2022         833,32         Em Aberl           De04313330001         12 de 36         25/02/2022         833,32         Em Aberl                                                                                                    | 08043133342063                              | 6 de 36                      | 25/08/2021                                | 833,32            | Em Aberto           |
| De043133362025         8 de 36         25/10/2021         833,32         Em Abert           De043133372006         9 de 36         25/11/2021         833,32         Em Abert           De043133372006         9 de 36         25/12/2021         833,32         Em Abert           De043133382097         10 de 36         25/12/2021         833,32         Em Abert           De043133382078         11 de 36         25/01/2022         833,32         Em Abert           De043133303001         12 de 36         25/02/2022         833,32         Em Abert                                                                                                    | 08043133352044                              | 7 de 36                      | 25/09/2021                                | 833,32            | Em Aberto           |
| D8043133372006         9 de 36         25/11/2021         833,32         Em Abert           D8043133382097         10 de 36         25/12/2021         833,32         Em Abert           D8043133392078         11 de 36         25/01/2022         833,32         Em Abert           D8043133303001         12 de 36         25/02/2022         833,32         Em Abert                                                                                                    | 08043133362025                              | 8 de 36                      | 25/10/2021                                | 833,32            | Em Aberto           |
| D8043133382097         10 de 36         25/12/2021         833,32         Em Abert           D8043133392078         11 de 36         25/01/2022         833,32         Em Abert           D8043133303001         12 de 36         25/02/2022         833,32         Em Abert                                                                                                    | 08043133372006                              | 9 de 36                      | 25/11/2021                                | 833,32            | Em Aberto           |
| D8043133392078         11 de 36         25/01/2022         833,32         Em Abert           D8043133303001         12 de 36         25/02/2022         833,32         Em Abert                                                                                                    | 08043133382097                              | 10 de 36                     | 25/12/2021                                | 833,32            | Em Aberto           |
| De043133303001 12 de 36 25/02/2022 833,32 Em Abert                                                                                                    | O8043133392078                              | 11 de 36                     | 25/01/2022                                | 833,32            | Em Aberto           |
|                                                                                                    | 08043133303001                              | 12 de 36                     | 25/02/2022                                | 833,32            | Em Aberto           |
|                                                                                                    |                                             |                              |                                           |                   |                     |

Figura 26 - Tela consulta/impressão todas as GRERJ Dívida Ativa por página.

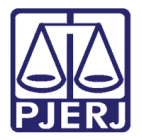

| 0 | OBSERVAÇÃO: No canto inferior esquerdo, o sistema apresenta o controle de páginas, limitando a exibição em tela em 12 Grerjs por página. |
|---|----------------------------------------------------------------------------------------------------|
|   |                                                                                                    |

O sistema pedirá confirmação para a impressão. Clique em **OK** para confirmar.

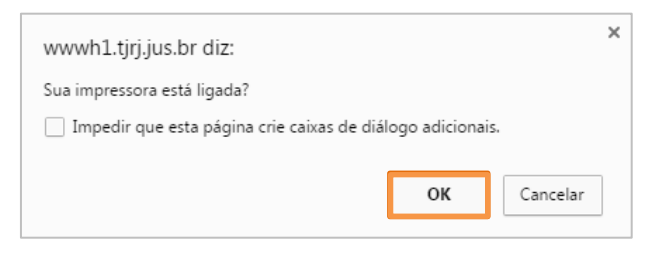

Figura 27 - Mensagem de impressão GRERJ Dívida Ativa.

O sistema gerará a GRERJ para impressão.

| PIERI GUIA DE RECOLHIMENT                                            | TO DE RECEITA JUDI | DE JANEIRO<br>CIÁRIA-GRERJ |           | 90903861100-6      | 4              |            |
|----------------------------------------------------------------------|--------------------|----------------------------|-----------|--------------------|----------------|------------|
| NOME DE QUEM FAZ O RECOLH                                            | IMENTO:            | TESTES                     |           |                    |                |            |
| CNPJ OU CPF DE QUEM FAZ O R                                          | RECOLHIMENTO:      | 933.580.677-34             | t.        |                    |                |            |
| JUIZO / CARTÓRIO:                                                    |                    |                            |           |                    |                |            |
| NATUREZA DA CAUSA OU DO R                                            | ECURSO:            | Judicial                   |           |                    |                |            |
| COMARCA:                                                             |                    | Comarca de N               | Vilópolis |                    |                |            |
| Processo: 0000065-57.2015.8.19.0036<br>Parcela: 1/1<br>vai imprimir. |                    |                            |           |                    |                |            |
| TIPO DE RECEITA                                                      | RECEITA/CONTA      | VALOR-R\$                  |           | TIPO DE RECEITA    | RECEITA/CONTA  | VALOR-R\$  |
| ESC.DIV.ATIVA MUN.                                                   | 1105-6             | 78,02                      | DIST      | RIBUIDORES-REG/B   | 2102-2         | 97,47      |
| ATOS POST./CONF.COP.                                                 | 1110-6             | 17,14                      | <u> </u>  | 20% (FETJ)         | 6246-0088009-4 | 19,49      |
|                                                                      |                    |                            | T         | AXA JUDICIÁRIA     | 2101-4         | 5.445,44   |
|                                                                      |                    |                            |           | FUNDPERJ           | 6898-0000215-1 | 9,63       |
|                                                                      |                    |                            |           | FUNPERJ            | 6898-0000208-9 | 9,63       |
|                                                                      |                    |                            | 2%        | (DISTRIB)L6370/12  | 2701-1         | 1,94       |
|                                                                      |                    |                            | TRI       | BUTOS MUNICIPAIS   | 2014-0045821-8 | 123.587,89 |
|                                                                      |                    |                            | HONOR     | ÁRIOS ADVOCATÍCIOS | 4520-0014589-3 | 12.548,12  |
|                                                                      | SUBTOTAL           | 95,16                      |           |                    |                |            |
|                                                                      | 2001-6             | 9.51                       |           | TOTAL              |                | 141 824 2  |

Figura 28 - Tela de impressão GRERJ Dívida Ativa.

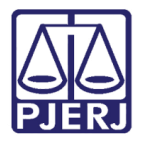

# 3.3 GRERJ Dívida Ativa

Permite gerar GRERJs de Dívida Ativa no sistema, Cota Única e Parcelamentos.

#### 3.3.1 Criar GRERJ

Clique no menu Criar GRERJ para gerar uma GRERJ única de Dívida Ativa.

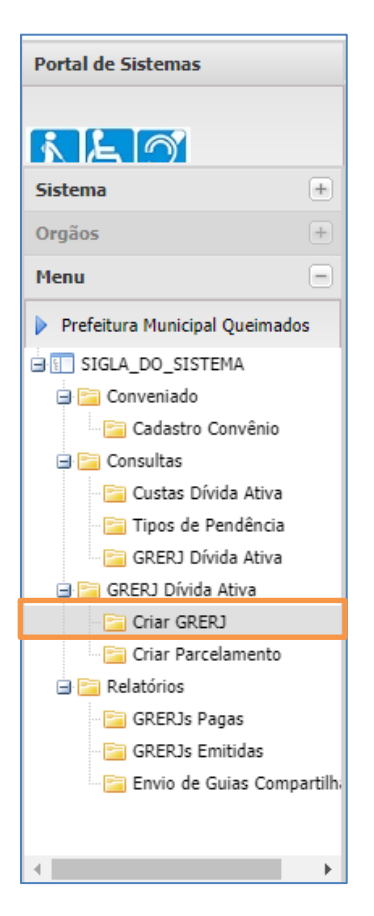

Figura 29 - Criar GRERJ.

Para gerar uma GRERJ única, digite o **Processo Judicial** e pressione TAB ou ENTER para validá-lo. O sistema irá exibir a Comarca e as Partes do processo para confirmação.

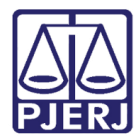

Diretoria-Geral de Tecnologia da Informação e Comunicação de Dados Departamento de Atendimento e Suporte ao Usuário

| Gerar GRERJ Única |                                            |
|-------------------|--------------------------------------------|
| Cóc<br>Munic      | tigo: 6830<br>ípio: QUEIMADOS              |
|                   | Processo Judicial:*<br>Comarca:<br>Partes: |

#### Figura 30 - Validação do Processo Judicial.

Após a validação, digite o nome do **Contribuinte**, o **CPF/CNPJ**. Selecione a **Data de Vencimento** para pagamento da Grerj, informe os valores nos campos **Tributo Municipal** e **Honorários Advocatícios Municipal** e clique na calculadora (**I**) para o sistema calcular a Taxa judiciária e as Custas sobre os valores informados.

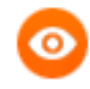

OBSERVAÇÃO: Os campos com \* ao lado são de preenchimento obrigatório. Caso o município não tenha Honorários Advocatícios a informar, digite o valor "0".

As contas de Tributo Municipal e Honorários Advocatícios devem antes ser informadas ao DEGAR-Departamento de Arrecadação.

O campo **Informações Complementares** é de texto livre para informações gerais, não obrigatório; marque a opção **Gratuidade de Justiça** caso seja pertinente. Clique no botão **Confirmar** para gerar a GRERJ.

| Contribuinte:                      | *                     |  |
|------------------------------------|-----------------------|--|
| CPF/CNPJ:                          | *                     |  |
| Data de Vencimento:                |                       |  |
| Tributo Municipal:                 | * Conta:              |  |
| Honorários Advocatícios Municipal: | * Conta:              |  |
| Valor Total da Dívida:             | ?                     |  |
| Valor Total da GRERJ:              |                       |  |
| Informações Complementares:        |                       |  |
|                                    | Gratuidade de Justiça |  |
|                                    | Confirmar Limpar      |  |

Figura 31 - Tela de preenchimento da GRERJ única da Dívida Ativa.

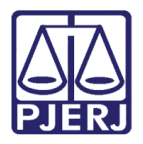

Diretoria-Geral de Tecnologia da Informação e Comunicação de Dados Departamento de Atendimento e Suporte ao Usuário

|   | 1 |   |   |   |
|---|---|---|---|---|
| 1 | 1 | C | 5 | 1 |
|   |   | - | 1 | , |

OBSERVAÇÃO: Se a Gratuidade de Justiça não for permitida, o sistema apresentará a mensagem abaixo.

| Não houve deferimento de Gratuidade de Justiça | neste processo |
|------------------------------------------------|----------------|
|                                                | OK             |

O sistema gerará a GRERJ única para impressão.

| JERJ GUIA DE RECOLHIMENT                                                                       | O DE RECEITA JUDI | CLÁRIA-GRERJ   | 90918801100-8                  | 1              |              |
|------------------------------------------------------------------------------------------------|-------------------|----------------|--------------------------------|----------------|--------------|
| NOME DE QUEM FAZ O RECOLHI                                                                     | MENTO:            | TESTE          |                                |                |              |
| CNPJ OU CPF DE QUEM FAZ O R                                                                    | ECOLHIMENTO:      | 111.111.111-11 |                                |                |              |
| JUIZO / CARTORIO:                                                                              |                   | NILOPOLIS I J  | UI ESP CIV                     |                |              |
| NATUREZA DA CAUSA OU DO RE                                                                     | ECURSO:           | Judicial       |                                |                |              |
| COMARCA:                                                                                       |                   | Comarca de N   | Vilópolis                      |                |              |
| INFORMAÇÕES COMPLEMENTAF<br>Processo: 0000156-50.2015.8.19.0036<br>Parcela: 1/1<br>observações | (ES:              |                |                                |                |              |
| TIPO DE RECEITA                                                                                | RECEITA/CONTA     | VALOR-R\$      | TIPO DE RECEITA                | RECEITA/CONTA  | VALOR-R\$    |
| ESC.DIV.ATIVA MUN.                                                                             | 1105-6            | 78,02          | DISTRIBUIDORES-REG/B           | 2102-2         | 97,47        |
| ATOS POST./CONF.COP.                                                                           | 1110-6            | 17,14          | 20% (FETJ)                     | 6246-0088009-4 | 19,49        |
|                                                                                                |                   |                | TAXA JUDICIÁRIA                | 2101-4         | 33.224,57    |
|                                                                                                |                   |                | FUNDPERJ                       | 6898-0000215-1 | 9,63         |
|                                                                                                |                   |                | FUNPERJ                        | 6898-0000208-9 | 9,63         |
|                                                                                                |                   |                | 2%(DISTRIB)L6370/12            | 2701-1         | 1,94         |
|                                                                                                |                   |                | TRIBUTOS MUNICIPAIS            | 2014-0045821-8 | 1.234.567,   |
|                                                                                                |                   |                | HONORÁRIOS ADVOCATÍCIOS        | 4520-0014589-3 | 1.234,56     |
|                                                                                                | SUBTOTAL          | 95,16          |                                |                |              |
| CAARJ / IAB (10%)                                                                              | 2001- 6           | 9,51           | TOTAL                          |                | 1.269.269,85 |
| ALIDADE PARA PAGAMENTO                                                                         | : 19/09/2016      | PAGÁVEL SOM    | IENTE NAS AGÊNCIAS DO BANCO BI | ADESCO AUTENTI | CAÇÃO BANCÁR |
|                                                                                                |                   |                |                                | 006110007      |              |

Figura 33 - Tela de impressão da GRERJ única da Dívida Ativa.

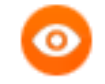

OBSERVAÇÃO: Clicando no botão ? ao lado do campo Valor Total da Dívida, tem-se a explicação da base de cálculos feita pelo sistema.

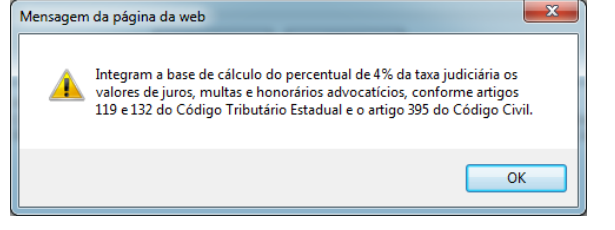

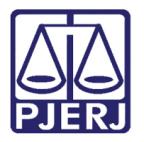

#### 3.3.2 Criar Parcelamento

Clique no menu **Criar Parcelamento** para gerar GRERJs de parcelamento em processos da Dívida Ativa.

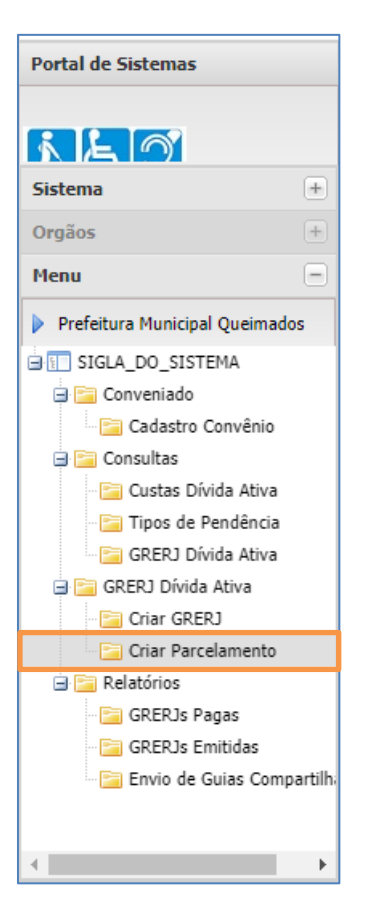

Figura 34 - Criar Parcelamento.

0

OBSERVAÇÃO: Todo parcelamento iniciado em data anterior a 06/05/2021, terá continuidade dentro das regras da UFIR, isto é, a emissão de suas Grerjs (parcelas) respeitará a atualização da UFIR a cada ano. Parcelamentos iniciados após a data de 06/05/2021, poderão ter

todas as Grerjs (parcelas) emitidas em uma única vez.

Para iniciar um parcelamento, digite o **Processo Judicial** e pressione TAB ou ENTER para validá-lo. O sistema irá exibir a Comarca e as Partes do processo para confirmação.

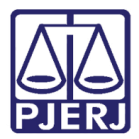

Diretoria-Geral de Tecnologia da Informação e Comunicação de Dados Departamento de Atendimento e Suporte ao Usuário

| Gerar GRERJs Pa | rceladas                                                             |  |
|-----------------|----------------------------------------------------------------------|--|
|                 | Código: 6830<br>Município: QUEIMADOS<br>Qtde. Máxima de Parcelas: 60 |  |
|                 | Processo Judicial:*<br>Comarca:<br>Partes:                           |  |

Figura 35 - Validação do Processo Judicial.

Após a validação, digite o nome do **Contribuinte**, o **CPF/CNPJ** e o **Dia do Vencimento** das Grerjs. Defina o **Número de Parcelas** (dentro do limite estabelecido pelo município). Marque se as parcelas deverão ter **valores iguais em Tributos Municipais e Honorários** e indique os valores; Marque se o parcelamento tem **Gratuidade de Justiça**. Clique no botão **Confirmar**.

| Processo Judicial: 0000091-90.1981.8.19.0054 *                                                         |
|----------------------------------------------------------------------------------------------------|
| Comarca: São João de Meriti                                                                            |
| Partes: Vítima: Sebastiao Joao da Silva / Acusado: Oswaldo Marcelino Leandro Filho e outros            |
| Contribuinte: *                                                                                        |
| CPF/CNPJ:                                                                                              |
| Dia do Vencimento: 29 *                                                                                |
| N° de Parcelas: 10 *                                                                                   |
| Valor total da dívida: 1.000,00 *                                                                      |
| ✓ Tributos e Honorários Advocatícios iguais<br>Tributo Municipal: 75,00 Honorários Advocatícios: 25,00 |
| Confirmar Limpar                                                                                       |

Figura 36 - Tela de preenchimento da GRERJ parcelamento da Dívida Ativa.

OBSERVAÇÃO: Para que o sistema entenda que o vencimento da primeira parcela deverá ser no mês seguinte, o dia de vencimento a ser informado deverá ser retroativo, isto é, se o parcelamento está sendo feito no dia 10 do mês, o dia de vencimento deverá ser entre 01 e 09, pois se informar a partir de 10, o sistema entenderá a primeira parcela à vista.

\* Se **não** for marcada a opção **Tributos e Honorários Advocatícios iguais**, o sistema abrirá uma tela para preenchimento das parcelas. Preencha os campos referentes ao **Tributo Municipal** e aos **Honorários Advocatícios** e clique na calculadora (**I**) para que o

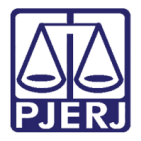

Diretoria-Geral de Tecnologia da Informação e Comunicação de Dados Departamento de Atendimento e Suporte ao Usuário

sistema calcule o **Valor da GRERJ** <u>já com a Taxa judiciária e as Custas</u>. Repita o procedimento para cada parcela.

| PODER JUDICIÁRIO<br>Estado do Rio de Janeiro                                                            |  |
|----------------------------------------------------------------------------------------------------|--|
| SATI - Sistema de Apoio a Tratamento de Informação                                                      |  |
| Conveniado Consultas GRERJ Dívida Ativa Relatórios Ajuda                                                |  |
| Conta Corrente do Tributo: 2014-0045821-8<br>Conta Corrente dos Honorários Advocatícios: 4520-0014589-3 |  |
| 1ª Parcela: Tributo Municipal: Honorários Advocatícios: Valor da GRERJ: ?                               |  |
| 2ª Parcela: Tributo Municipal: Honorários Advocaticios: Valor da GRERJ:                                 |  |
| 3ª Parcela: Tributo Municipal: Honorários Advocaticios: Valor da GRERJ:                                 |  |
| Confirmar Limpar                                                                                        |  |

Figura 37 - Tela de preenchimento das parcelas GRERJ da Dívida Ativa.

0

OBSERVAÇÃO: Para parcelamentos iniciados antes de 06/05/2021, independentemente da quantidade de parcelas, o sistema somente permitirá a emissão de parcelas dentro do ano corrente, devido a atualização da UFIR.

Ex.: Parcelamento em 30X feito em setembro/2016 – o sistema só permitirá emissão de três parcelas para 2016 (outubro, novembro e dezembro), devido a atualização da UFIR. As demais serão emitidas no ano seguinte.

Após o preenchimento de todas as parcelas disponíveis, clique em **Confirmar** para gerar as GRERJs.

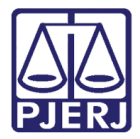

Diretoria-Geral de Tecnologia da Informação e Comunicação de Dados Departamento de Atendimento e Suporte ao Usuário

| PODER JUDICIÁRIO<br>Estado do Rio de Janeiro                                                            |
|----------------------------------------------------------------------------------------------------|
| SATI - Sistema de Apoio a Tratamento de Informação                                                      |
| Conveniado Consultas GRERJ Dívida Ativa Relatórios Ajuda                                                |
| Conta Corrente do Tributo: 2014-0045821-8<br>Conta Corrente dos Honorários Advocatícios: 4520-0014589-3 |
| 1ª Parcela: Tributo Municipal: 1.234,56 Honorários Advocatícios: 123,45 Valor da GRERJ: 1.436,61        |
| 2ª Parcela: Tributo Municipal: 1.234,56 Honorários Advocatícios: 123,45 Valor da GRERJ: 1.436,61        |
| 3ª Parcela: Tributo Municipal: 1.234,56 Honorários Advocatícios: 123,45 Valor da GRERJ: 1.436,61        |
| Confirmar                                                                                               |

Figura 38 - Tela de preenchimento das parcelas GRERJ da Dívida Ativa.

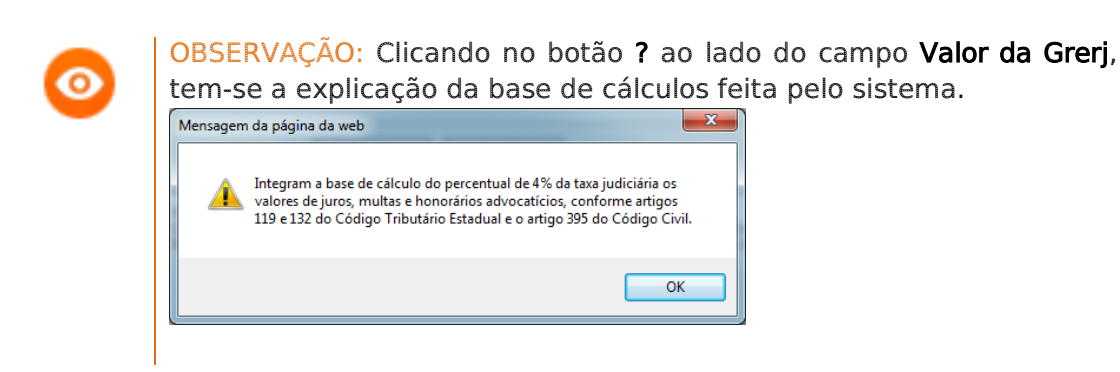

O sistema emitirá mensagem de confirmação da impressão para todas as parcelas geradas. Clique em **OK**.

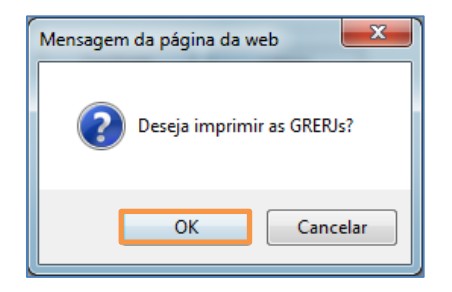

Figura 39 - Mensagem de impressão GRERJs da Dívida Ativa.

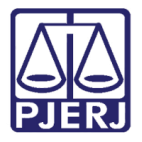

Diretoria-Geral de Tecnologia da Informação e Comunicação de Dados Departamento de Atendimento e Suporte ao Usuário

O sistema gerará as GRERJs do parcelamento para serem impressas. Em cada uma das GRERJs vem a informação do número da parcela e do total do parcelamento.

| NOME DE QUEM EAZ O RECOLHIM  | ENTO:      | CONTRIBUTN     | TE                      |                |          |
|------------------------------|------------|----------------|-------------------------|----------------|----------|
| CNP.LOU CPE DE QUEM FAZ O RE |            | 111 111 111-11 | 12                      |                |          |
| JUIZO / CARTÓRIO:            |            | NIL OPOLIS LI  | III ESP CIV             |                |          |
| NATUREZA DA CAUSA OU DO REC  | URSO:      | Indicial       | CILSP CIV               |                |          |
| COMARCA:                     |            | Comarca de N   | Jilópolis               |                |          |
| Parcela: 1/10                |            |                |                         | RECEITA/CONTA  | VALO     |
| ESC DIV ATIVA MUN            | 1105-6     | 7.80           | DISTRIBUIDORES-REG/B    | 2102-2         | VALO     |
| ATOS POST /CONF COP          | 1110-6     | 1 71           | 20% (FETJ)              | 6246-0088009-4 |          |
|                              |            | .,,,           | TAXA JUDICIÁRIA         | 2101-4         | 5        |
|                              |            |                | FUNDPERJ                | 6898-0000215-1 |          |
|                              |            |                | FUNPERJ                 | 6898-0000208-9 |          |
|                              |            |                | 2%(DISTRIB)L6370/12     | 2701-1         |          |
|                              |            |                | TRIBUTOS MUNICIPAIS     | 2014-0045821-8 | 1.23     |
|                              |            |                | HONORÁRIOS ADVOCATÍCIOS | 4520-0014589-3 | 12       |
|                              | SUBTOTAL   | 9,51           |                         |                |          |
| CAARJ / IAB (10%)            | 2001- 6    | 0,95           | TOTAL                   |                | 1.4      |
| VALIDADE PARA PAGAMENTO:     | 19/10/2016 | 853873 4       | 42016101990 0 9         | 1986110030 0   | LAÇAU BA |

Figura 40 - Exemplo de impressão GRERJs parcelamento da Dívida Ativa.

No ano seguinte, para dar continuidade ao parcelamento, **que tenha sido iniciado antes de 06/05/2021**, digite o número do processo, o sistema exibirá mensagem de que já existe parcelamento ativo para o processo informado, e exibirá a tela para preenchimento das parcelas restantes, a partir da última emitida, dentro do ano em curso, isto é, caso existam mais parcelas do que os meses do ano, ficarão para o próximo período.

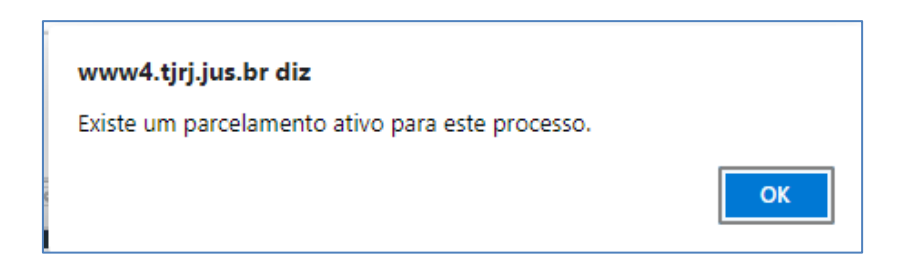

Figura 41 – Mensagem de existência de parcelamento para o processo.

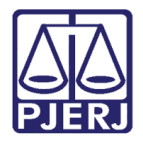

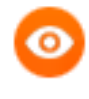

OBSERVAÇÃO: Não será possível dar continuidade a parcelamentos no SATI feitos por integração, isto é, no sistema do Município. As novas parcelas deverão ser geradas no sistema onde foram criadas.

\* Se for marcada a opção **Tributos e Honorários Advocatícios iguais**, conforme o exemplo, o processo permite **Gratuidade de Justiça** e essa opção também foi marcada:

| ☑ Tributos e Honorários Advocatícios iguais             |
|---------------------------------------------------------|
| Tributo Municipal: 75,00 Honorários Advocatícios: 25,00 |
| 🗹 Gratuidade de Justiça                                 |

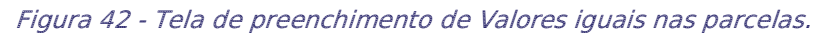

O sistema preenche automaticamente as parcelas com os valores informados para Tributos e Honorários, calculando automaticamente o valor total de cada parcela (Grerj).

|             | Conta Corre<br>Conta Corrente dos Honorário | nte do Tributo: 0544-0017571-4<br>s Advocatícios: 0544-0017606-0 |                          |
|-------------|---------------------------------------------|------------------------------------------------------------------|--------------------------|
| 1ª parcela  | Tributo Municipal: 75,00                    | Honorários Advocatícios: 25,00                                   | Valor da GRERJ: 100,00   |
| 2ª parcela  | Tributo Municipal: 75,00                    | Honorários Advocatícios: 25,00                                   | Valor da GRERJ: 100,00   |
| 3ª parcela  | Tributo Municipal: 75,00                    | Honorários Advocatícios: 25,00                                   | Valor da GRERJ: 100,00   |
| 4ª parcela  | Tributo Municipal: 75,00                    | Honorários Advocatícios: 25,00                                   | Valor da GRERJ: 100,00   |
| 5ª parcela  | Tributo Municipal: 75,00                    | Honorários Advocatícios: 25,00                                   | Valor da GRERJ: 100,00   |
| 6ª parcela  | Tributo Municipal: 75,00                    | Honorários Advocatícios: 25,00                                   | Valor da GRERJ: 100,00   |
| 7ª parcela  | Tributo Municipal: 75,00                    | Honorários Advocatícios: 25,00                                   | Valor da GRERJ: 100,00   |
| 8ª parcela  | Tributo Municipal: 75,00                    | Honorários Advocatícios: 25,00                                   | Valor da GRERJ: 100,00   |
| 9ª parcela  | Tributo Municipal: 75,00                    | Honorários Advocatícios: 25,00                                   | Valor da GRERJ: 100,00   |
| 10ª parcela | Tributo Municipal: 75,00                    | Honorários Advocatícios: 25,00                                   | Valor da GRERJ: 100,00 🧊 |
|             |                                             | ? Confirmar Limpar                                               |                          |

Figura 43 - Tela de preenchimento da GRERJ parcelamento da Dívida Ativa.

Utilizando o preenchimento automático das parcelas, pode ocorrer uma diferença de centavos, a depender do valor total da dívida e do número de parcelas. Nesta situação, o sistema permite a edição de uma ou mais parcelas ou no momento de confirmar, marcar a opção **Valores Revisados**, que gravará todas as parcelas, mesmo com a diferença.

No exemplo abaixo, a última parcela aumentou R\$ 10,00. Clique no botão Confirmar.

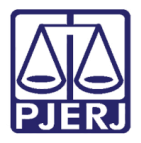

Diretoria-Geral de Tecnologia da Informação e Comunicação de Dados Departamento de Atendimento e Suporte ao Usuário

| Conta                  | Conta Corrente do Ti<br>Corrente dos Honorários Advoca | ributo: 0544-0017571-4<br>tícios: 0544-0017606-0 |                          |
|------------------------|--------------------------------------------------------|--------------------------------------------------|--------------------------|
| 1ª norcelo             | Tribute Municipal: 75.00                               | Honorários Advocatícios: 25.00                   | Valor da GREP I: 400.00  |
| n parcera              | Tribute Municipal: 75,00                               |                                                  |                          |
| 2 <sup>-</sup> parcela | Tributo Municipai: 75,00                               | Honorarios Advocaticios: 25,00                   | valor da GRERJ: 100,00   |
| 3ª parcela             | Tributo Municipal: 75,00                               | Honorários Advocatícios: 25,00                   | Valor da GRERJ: 100,00 🧾 |
| 4ª parcela             | Tributo Municipal: 75,00                               | Honorários Advocatícios: 25,00                   | Valor da GRERJ: 100,00 🧊 |
| 5ª parcela             | Tributo Municipal: 75,00                               | Honorários Advocatícios: 25,00                   | Valor da GRERJ: 100,00 🧊 |
| 6ª parcela             | Tributo Municipal: 75,00                               | Honorários Advocatícios: 25,00                   | Valor da GRERJ: 100,00 🥫 |
| 7ª parcela             | Tributo Municipal: 75,00                               | Honorários Advocatícios: 25,00                   | Valor da GRERJ: 100,00 🥫 |
| 8ª parcela             | Tributo Municipal: 75,00                               | Honorários Advocatícios: 25,00                   | Valor da GRERJ: 100,00 🥫 |
| 9ª parcela             | Tributo Municipal: 75,00                               | Honorários Advocatícios: 25,00                   | Valor da GRERJ: 100,00   |
| 10ª parcela            | Tributo Municipal: 80,00                               | Honorários Advocatícios: 30,00                   | Valor da GRERJ: 110,00   |
|                        |                                                        | ? Confirmar Limpar                               |                          |
|                        |                                                        |                                                  | v 1.0.3                  |

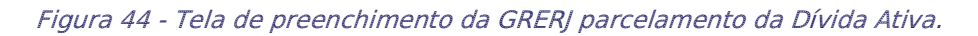

O sistema vai exibir uma caixa de mensagem mostrando a diferença nos valores, sugerindo um acerto ou marcar a opção **Valores Revisados**, que fica disponível nesta tela.

|             | SATI                                                                                                 | - Sistema de Apoio a Tratamento                                                                                            | o de Informação                                                           |      |
|-------------|----------------------------------------------------------------------------------------------------|----------------------------------------------------------------------------------------------------|---------------------------------------------------------------------------|------|
| Conts       | <u>A soma de</u> Tributos e Honorá<br>(1.000,00) Favor distribuir a d<br>Valores Revisados e Confirm | irios Advocatícios <u>(1.010,00)</u> está diferente do<br>diferença para acertar o total ou, se os valores<br>e novamente. | o valor total da dívida informado<br>s estiverem corretos, marcar a opção |      |
| 1ª parcela  |                                                                                                    |                                                                                                    | 01/                                                                       |      |
| 2ª parcela  |                                                                                                    |                                                                                                    | UK UK                                                                     |      |
| 3ª parcela  |                                                                                                    |                                                                                                    |                                                                           |      |
| 4ª parcela  | Tributo Municipal: 75,00                                                                             | Honorários Advocatícios: 25,00                                                                                             | Valor da GRERJ: 100,00 🧊                                                  |      |
| 5ª parcela  | Tributo Municipal: 75,00                                                                             | Honorários Advocatícios: 25,00                                                                                             | Valor da GRERJ: 100,00 🧊                                                  |      |
| 6ª parcela  | Tributo Municipal: 75,00                                                                             | Honorários Advocatícios: 25,00                                                                                             | Valor da GRERJ: 100,00 🧊                                                  |      |
| 7ª parcela  | Tributo Municipal: 75,00                                                                             | Honorários Advocatícios: 25,00                                                                                             | Valor da GRERJ: 100,00                                                    |      |
| 8ª parcela  | Tributo Municipal: 75,00                                                                             | Honorários Advocatícios: 25,00                                                                                             | Valor da GRERJ: 100,00                                                    |      |
| 9ª parcela  | Tributo Municipal: 75,00                                                                             | Honorários Advocatícios: 25,00                                                                                             | Valor da GRERJ: 100,00                                                    |      |
| 10ª parcela | Tributo Municipal: 80,00                                                                             | Honorários Advocatícios: 30,00                                                                                             | Valor da GRERJ: 110,00                                                    |      |
| Valores re  | evisados                                                                                             |                                                                                                    |                                                                           |      |
|             |                                                                                                    | ? Confirmar Limp                                                                                                    | ar                                                                        |      |
|             |                                                                                                    |                                                                                                    |                                                                           | v 1. |

Figura 45 - Tela de Valores Revisados do Parcelamento da Grerj de Dívida Ativa.

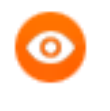

OBSERVAÇÃO: Alterando qualquer parcela nesta tela, será necessário clicar na (I) ao lado do campo para que o sistema efetue o recálculo.

Após revisar os valores ou confirmá-los, o sistema gera as Grerjs para impressão.

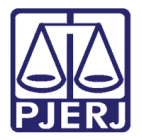

### 3.4 Relatórios

Permite gerar relatórios das Guias Compartilhadas e GRERJs de Dívida Ativa no sistema.

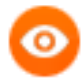

OBSERVAÇÃO: Em todos os relatórios o botão Exportar gera um arquivo em formato *.txt*, para que seja importado no sistema do município que utilize a integração, permitindo assim a conferência dos dados.

#### 3.4.1 GRERJs Pagas

Clique no menu **GRERJ Pagas** para gerar um relatório de todas as GRERJs da Dívida Ativa efetivamente pagas pelo contribuinte.

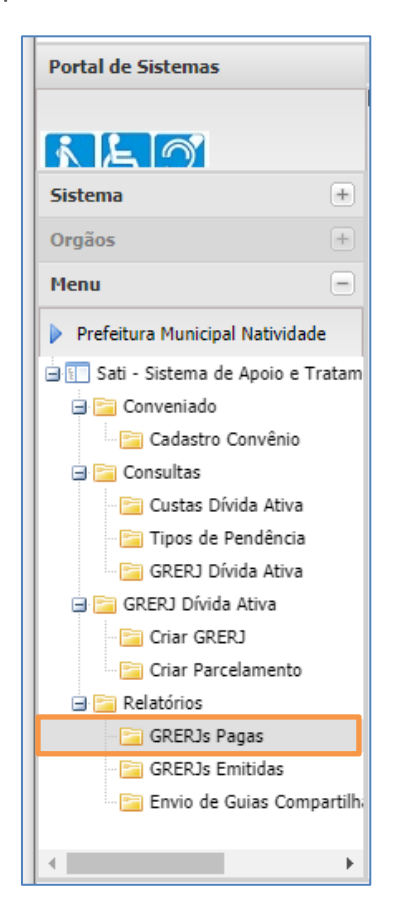

Figura 46 - GRERJs Pagas

Na tela **Relatório de GRERJs Pagas**, informe o período (obrigatório) preenchendo os campos **Data Inicial** e **Final**. Também se pode filtrar o relatório por **Processo Judicial** e/ou **CPF/CNPJ**. Clique em **Imprimir**.

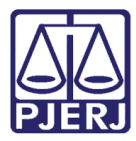

Diretoria-Geral de Tecnologia da Informação e Comunicação de Dados Departamento de Atendimento e Suporte ao Usuário

| Relatório de GRERJs Pagas    |                          |
|------------------------------|--------------------------|
| Processo Judicial: CPF/CNPJ: |                          |
| Data Inicial:                | Data Final:              |
|                              | Limpar Exportar Imprimir |
| Formulario versão 1.0.1.B    |                          |
|                              |                          |
|                              |                          |
|                              |                          |
|                              |                          |
|                              |                          |
|                              |                          |
|                              |                          |
|                              |                          |
|                              |                          |

Figura 47 - Tela Relatório de GRERJs Pagas.

O sistema exibirá o relatório das GRERJs pagas dentro do filtro informado.

| GRERJ Pagas<br>Period: 01/01/2021 a 19/03/2021           N° da GRERJ<br>Pagamento<br>09         Processo Judicial         Contribuinto         CPF/CNPJ         Números<br>Parcelas         Total         Tributo Municipal         Advocaticios         Valor Total da<br>GRERJ           10432604095         08/02/2021         0003500-         FIDELIS         15         24         R\$126,61         R\$0,00         R\$144,14           10432604055         08/02/2021         0002361-         FIDELIS         15         24         R\$212,93         R\$0,00         R\$141,36           10432604015         08/03/2021         0003500-         FIDELIS         16         24         R\$123,93         R\$0,00         R\$141,36           10432604015         08/03/2021         0003500-         FIDELIS         16         24         R\$123,93         R\$0,00         R\$141,36           104326040755         08/03/2021         0003501-         FIDELIS         16         24         R\$193,28         R\$0,00         R\$213,48           104326040755         08/03/2021         0003041-         FIDELIS         16         24         R\$193,28         R\$0,00         R\$213,48           50430407341         10/03/2021         003044-         NEUZA DE         8         10         R\$57,79 | PJERJ S                                                 | ribunal de<br>istema SA | Justiça<br>TIWEB  |              |          |                   |                   |                   |                            | CATIAGAMA               |  |  |  |
|----------------------------------------------------------------------------------------------------|---------------------------------------------------------|-------------------------|-------------------|--------------|----------|-------------------|-------------------|-------------------|----------------------------|-------------------------|--|--|--|
| N° da GRERJ<br>Pagamento<br>09         Data<br>Pagamento<br>09         Processo Judicial         Contribuinte<br>Contribuinte         CPF/CNPJ<br>Parcela         Número<br>Parcela         Tributo Municipal<br>Parcelas         Honorários<br>Advocaticios         Valor Total da<br>GRERJ           10432604905         08/02/2021         0003500-         FIDELIS         15         24         R\$126,61         R\$0,00         R\$144,14           10432604055         08/02/2021         0002361-         FIDELIS         15         24         R\$212,93         R\$0,00         R\$141,36           10432604015         08/03/2021         0003500-         FIDELIS         16         24         R\$123,93         R\$0,00         R\$141,36           10432604015         08/03/2021         0003500-         FIDELIS         16         24         R\$123,93         R\$0,00         R\$141,36           104326040755         08/03/2021         0002361-         FIDELIS         16         24         R\$193,28         R\$0,00         R\$213,48           50439040341         10/03/2021         0003044-         NEUZA DE         8         10         R\$57,79         R\$0,00         R\$90,00           32         Total           R\$703,50         R\$0,00         R\$90,00                        | <b>GRERJs Pagas</b><br>Período: 01/01/2021 a 19/03/2021 |                         |                   |              |          |                   |                   |                   |                            |                         |  |  |  |
| 10432604905         08/02/2021         0003500-         FIDELIS         15         24         R\$126,61         R\$0,00         R\$144,14           10432604955         08/02/2021         0002361-         FIDELIS         15         24         R\$201,89         R\$0,00         R\$222,44           10432604015         08/03/2021         0003500-         FIDELIS         16         24         R\$123,93         R\$0,00         R\$141,36           10432604015         08/03/2021         0002361-         FIDELIS         16         24         R\$193,28         R\$0,00         R\$213,48           10432604755         08/03/2021         0002361-         FIDELIS         16         24         R\$193,28         R\$0,00         R\$213,48           06         06         0003044-         NEUZA DE         8         10         R\$57,79         R\$0,00         R\$90,00           32         Total: <b>R\$703,50         R\$0,00         R\$814,41  </b>                                                                                                    | N° da GRERJ                                             | Data de<br>Pagamento    | Processo Judicial | Contribuinte | CPF/CNPJ | Número<br>Parcela | Total<br>Parcelas | Tributo Municipal | Honorários<br>Advocaticios | Valor Total da<br>GRERJ |  |  |  |
| 10432604555     08/02/2021     0002361-     FIDELIS     15     24     R\$201,89     R\$0.00     R\$222,44       10432604015     08/03/2021     0003500-     FIDELIS     16     24     R\$123,93     R\$0.00     R\$141,36       10432604755     08/03/2021     0002361-     FIDELIS     16     24     R\$193,28     R\$0,00     R\$213,48       06     08/03/2021     000304-     NEUZA DE     8     10     R\$57,79     R\$0.00     R\$90,00       32     Total:       R\$703,50     R\$0,00     R\$814,47                                                                                                    | 10432604905<br>09                                       | 08/02/2021              | 0003500-          | FIDELIS      |          | 15                | 24                | R\$126,61         | R\$0,00                    | R\$144,14               |  |  |  |
| 10432604015         08/03/2021         0003500-         FIDELIS         16         24         R\$123,93         R\$0,00         R\$141,36           104326040755         08/03/2021         0002361-         FIDELIS         16         24         R\$193,28         R\$0,00         R\$141,36           104326040341         10/03/2021         0003044-         NEUZA DE         8         10         R\$57,79         R\$0,00         R\$90,00           32         Total:          R\$703,50         R\$0,00         R\$8141,46                                                                                                    | 10432604555<br>36                                       | 08/02/2021              | 0002361-          | FIDELIS      |          | 15                | 24                | R\$201,89         | R\$0,00                    | R\$222,44               |  |  |  |
| 10432604755       08/03/2021       0002361-       FIDELIS       16       24       R\$193,28       R\$0,00       R\$213,48         50430404341       10/03/2021       0003044-       NEUZA DE       8       10       R\$57,79       R\$0,00       R\$90,05         32       Total:       R\$703,50       R\$0,00       R\$811,47                                                                                                    | 10432604015<br>34                                       | 08/03/2021              | 0003500-          | FIDELIS      |          | 16                | 24                | R\$123,93         | R\$0,00                    | R\$141,36               |  |  |  |
| 50430404341         10/03/2021         0003044-         NEUZA DE         8         10         R\$57,79         R\$0,00         R\$90,05           32         Total:         R\$703,50         R\$0,00         R\$811,47                                                                                                    | 10432604755<br>06                                       | 08/03/2021              | 0002361-          | FIDELIS      |          | 16                | 24                | R\$193,28         | R\$0,00                    | R\$213,48               |  |  |  |
| Total: R\$703,50 R\$0,00 R\$811,47                                                                                                    | 50430404341<br>32                                       | 10/03/2021              | 0003044-          | NEUZA DE     |          | 8                 | 10                | R\$57,79          | R\$0,00                    | R\$90,05                |  |  |  |
|                                                                                                    | Total:                                                  |                         |                   |              |          |                   |                   | R\$703,50         | R\$0,00                    | R\$811,47               |  |  |  |

Figura 48 - Exemplo de Relatório GRERJs Pagas.

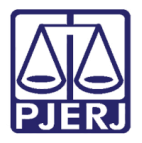

#### 3.4.2 GRERJs Emitidas

Clique no menu **GRERJ Emitidas** para gerar um relatório de todas as GRERJs da Dívida Ativa emitidas pelo Município (pagas ou não).

| A Portal de Sistemas             |        |
|----------------------------------|--------|
|                                  |        |
|                                  |        |
| Sistema                          | +      |
| Orgãos                           | +      |
| Menu                             |        |
| Prefeitura Municipal Natividade  | e      |
| 🖃 💷 Sati - Sistema de Apoio e Tr | atam   |
| 🖃 🚞 Conveniado                   |        |
| Cadastro Convênio                |        |
| 🖃 🚞 Consultas                    |        |
| 🔚 Custas Dívida Ativa            |        |
| 🛅 Tipos de Pendência             |        |
| 🔚 GRERJ Dívida Ativa             |        |
| 🖃 🚞 GRERJ Dívida Ativa           |        |
| Criar GRERJ                      |        |
| 🔄 Criar Parcelamento             |        |
| 🖃 🚞 Relatórios                   |        |
| - 🔚 GRERJs Pagas                 |        |
| 🔄 GRERJs Emitidas                |        |
| 🔚 Envio de Guias Comp            | artilh |
|                                  |        |
| ▲                                | •      |

Figura 49 - GRERJs Emitidas.

Na tela **Relatório de GRERJs Emitidas**, informe o período (obrigatório) preenchendo os campos **Data Inicial** e **Final**. Também se pode filtrar o relatório por **Processo Judicial** e/ou **CPF/CNPJ**. Caso queira somente relatório das Grerjs em atraso no período, marque a opção **Apenas GRERJs inadimplentes**. Clique em **Imprimir**.

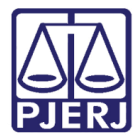

Diretoria-Geral de Tecnologia da Informação e Comunicação de Dados Departamento de Atendimento e Suporte ao Usuário

| Relatório de GRERJs Emitidas         Processo Judicial:         CPF/CNPJ:         Data Inicial: | ]<br>]<br>Data Finai     |
|-------------------------------------------------------------------------------------------------|--------------------------|
| Anenas GPER.Is Inadimnlentes                                                                    |                          |
| Formulário versão 1.0.1.B                                                                       | Limpar Exportar Imprimir |

#### Figura 50 - Tela Relatório de GRERJs Emitidas.

O sistema exibirá o relatório das GRERJs Emitidas dentro do filtro informado.

| Est<br>Poc<br>Trit<br>Sis | ado do Rio de<br>der Judiciário<br>ounal de Justi<br>tema SATIWE | a Janeiro<br>iça<br>B | Perio        | GRERJs E | <b>Emitidas</b><br>18 a 31/01/2018 |              |         |          | Emissão: 21/05/2018<br>Pág.: 1<br>CATIAGAMA |
|---------------------------|------------------------------------------------------------------|-----------------------|--------------|----------|------------------------------------|--------------|---------|----------|---------------------------------------------|
| Nº da GRERJ               | Data de                                                          | Processo              | Contribuinte | CPF/CNPJ | Tributo Municipal                  | Honorários   | Número  | Total    | Valor Total da                              |
|                           | Emissão                                                          | Judicial              |              |          |                                    | Advocatícios | Parcela | Parcelas | GRERJ                                       |
| 1020258171560             | 02/01/2018                                                       | 0064159-              | NEIDE        |          | R\$112,86                          | R\$18,54     | 9       | 10       | R\$163,30                                   |
| 1020258132382             | 02/01/2018                                                       | 0013143-              | MANOEL       |          | R\$82,13                           | R\$22,99     | 6       | 10       | R\$135,96                                   |
| 1020258152344             | 02/01/2018                                                       | 0013143-              | MANOEL       |          | R\$82,13                           | R\$22,99     | 8       | 10       | R\$135,96                                   |
| 1020258162325             | 02/01/2018                                                       | 0013143-              | MANOEL       |          | R\$82,13                           | R\$22,99     | 9       | 10       | R\$135,96                                   |
| 1020258161589             | 02/01/2018                                                       | 0064159-              | NEIDE F      |          | R\$112,86                          | R\$18,54     | 8       | 10       | R\$163,30                                   |
| 1020258181540             | 02/01/2018                                                       | 0064159-              | NEIDE        |          | R\$112.86                          | R\$18.54     | 10      | 10       | R\$190.89                                   |
| 1020200101040             | 02/01/2010                                                       | 0004100               | HEIDE        |          | 10112,00                           | 10,04        |         | 10       | 1400,00                                     |
| 1020258142363             | 02/01/2018                                                       | 0013143-              | MANOEL       |          | R\$82,13                           | R\$22,99     | 7       | 10       | R\$135,96                                   |
| 1020258172306             | 02/01/2018                                                       | 0013143-              | MANOEL       |          | R\$82,13                           | R\$22,99     | 10      | 10       | R\$174,15                                   |
| 1030758109898             | 03/01/2018                                                       | 0030093-              | Geraldo      |          | R\$121,86                          | R\$20,09     | 5       | 12       | R\$169,83                                   |
| 1030758129850             | 03/01/2018                                                       | 0030093-              | Geraldo      |          | R\$121,86                          | R\$20,09     | 7       | 12       | R\$169,83                                   |
| 1030758149811             | 03/01/2018                                                       | 0030093-              | Geraldo      |          | R\$121,86                          | R\$20,09     | 9       | 12       | R\$169,83                                   |
|                           |                                                                  |                       |              |          |                                    |              |         |          |                                             |

Figura 51 - Exemplo de Relatório GRERJs Emitidas.

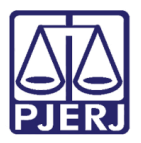

#### 3.4.3 Envio de Guias Compartilhadas

Clique no menu **Envio de Guias Compartilhadas** para gerar um relatório de conferência dos envios das Guias de Cobrança compartilhada via web service, em testes ou em produção. Isto é, os municípios que estão em testes de envio de guias, poderão acompanhar a análise dos envios feitos. O mesmo poderá ser feito quanto aos envios feitos por municípios em produção.

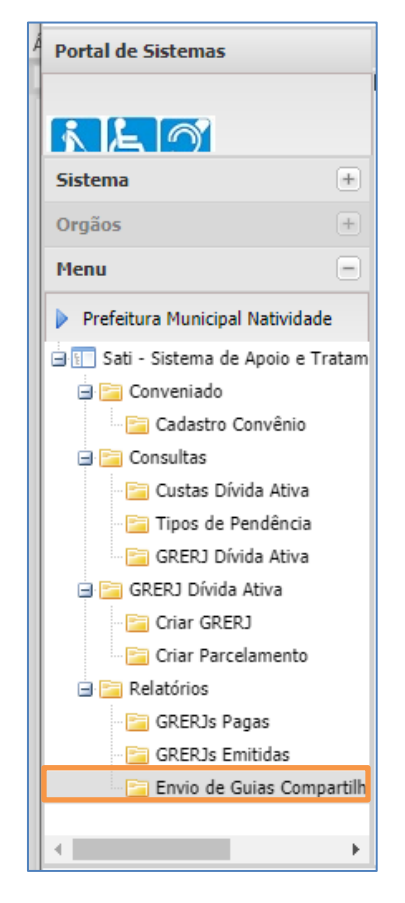

Figura 52 – Envio de Guias Compartilhadas.

Selecione o **Tipo Tabela** em acordo ao relatório desejado (Teste ou Produção), informe o período (obrigatório) preenchendo os campos **Data Inicial** e **Final**. Também pode refinar a pesquisa pesquisando por **Nosso Número**. Clique em **Imprimir**.

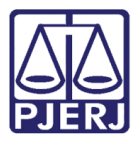

Diretoria-Geral de Tecnologia da Informação e Comunicação de Dados Departamento de Atendimento e Suporte ao Usuário

| Relatório de Guias Compartilha | idas    |                 |
|--------------------------------|---------|-----------------|
| Tipo Tabela:                   | Teste V |                 |
| Nosso Número:                  |         |                 |
| Data Inicial:                  |         | Data Final:     |
| Formulário versão 1.0.0.A      |         | Limpar Imprimir |
|                                |         |                 |
|                                |         |                 |
|                                |         |                 |
|                                |         |                 |
|                                |         |                 |
|                                |         |                 |
|                                |         |                 |
|                                |         |                 |
|                                |         |                 |
|                                |         |                 |
|                                |         |                 |
|                                |         |                 |

Figura 53 – Tela Relatório de Guias Compartilhadas.

O sistema exibirá o relatório das Guias Compartilhadas dentro do filtro informado.

| PJERJ Si     | stado do I<br>oder Judi<br>ibunal de<br>stema SA | Rio de Janei<br>ciário<br>Justiça<br>TIWEB | ro           |               |                      |                 |                |               | Emi        | issão: 19/03/2 | 2021 11:49:23 |  |
|--------------|--------------------------------------------------|--------------------------------------------|--------------|---------------|----------------------|-----------------|----------------|---------------|------------|----------------|---------------|--|
|              |                                                  |                                            |              | Relató        | rio Guia Compa       | rtilhada        |                |               |            |                |               |  |
|              |                                                  |                                            |              | Período de Er | nvio: 01/03/2019     | a 19/03/202     | 1              |               |            |                |               |  |
|              |                                                  |                                            |              |               | Status:TESTE         |                 |                |               |            |                |               |  |
|              |                                                  |                                            |              | С             | onvênio:             |                 |                |               |            |                |               |  |
| Nosso Número | Sequencial                                       | Dt Hora Envio                              | Parcelamento | Nº Processo   | № Certidão           | Dt Distribuição | Val Tot Dívida | Val Documento | Dt Emissão | Dt Vencimento  | Dt Pagamento  |  |
|              | 1                                                | 1/11/2021 11:01:40<br>AM                   | 1/2          | 00323         | 00418102013          | 21/11/2013      | 112.85         | 112.85        | 18/12/2020 | 28/12/2020     | 23/12/2020    |  |
|              | Receita / Co                                     | nta                                        |              |               | Descrição da Receita |                 |                |               |            | Valor          |               |  |
|              |                                                  |                                            |              |               |                      |                 |                |               |            |                |               |  |
|              | Pendências                                       | Pendéncias                                 |              |               |                      |                 |                |               |            |                |               |  |
|              |                                                  |                                            |              |               |                      |                 |                |               |            |                |               |  |
|              |                                                  |                                            |              |               |                      |                 |                |               |            |                |               |  |
|              |                                                  |                                            |              |               |                      |                 |                |               |            |                |               |  |
|              |                                                  |                                            |              |               |                      |                 |                |               |            |                |               |  |
|              |                                                  |                                            |              |               |                      |                 |                |               |            |                |               |  |
|              |                                                  |                                            |              |               |                      |                 |                |               |            |                |               |  |

Figura 54 - Exemplo de Relatório de Guias em Testes.

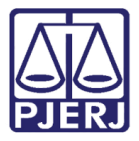

Diretoria-Geral de Tecnologia da Informação e Comunicação de Dados Departamento de Atendimento e Suporte ao Usuário

| Po<br>Tri<br>PJERJ Sis | der Judi<br>bunal de<br>stema SA                                                                                 | ciário<br>Justiça<br>TIWEB                                                                                                    |                                                                                                    |               |                  |                 |                |               | Em         | issāo: 19/03/2 | 2021 12:50:08 |  |
|------------------------|----------------------------------------------------------------------------------------------------|----------------------------------------------------------------------------------------------------|----------------------------------------------------------------------------------------------------|---------------|------------------|-----------------|----------------|---------------|------------|----------------|---------------|--|
|                        |                                                                                                    |                                                                                                    |                                                                                                    | Relató        | rio Guia Compa   | rtilhada        |                |               |            |                |               |  |
|                        |                                                                                                    |                                                                                                    |                                                                                                    | Período de Er | nvio: 01/01/2019 | 9 a 19/03/202   | 1              |               |            |                |               |  |
|                        |                                                                                                    |                                                                                                    |                                                                                                    | S             | tatus:PRODUÇ/    | ĀΟ              |                |               |            |                |               |  |
|                        |                                                                                                    |                                                                                                    |                                                                                                    | Co            | nvênio           |                 |                |               |            |                |               |  |
| Nosso Número           | Sequencial                                                                                                    | Dt Hora Envio                                                                                                    | Parcelamento                                                                                                    | Nº Processo   | Nº Certidão      | Dt Distribuição | Val Tot Dívida | Val Documento | Dt Emissão | Dt Vencimento  | Dt Pagamento  |  |
| 21347081000058500      | 4                                                                                                    | 3/5/2021 2:48:45 PM                                                                                                    | 999/1                                                                                                    | 0003596-      |                  | 16/10/2015      | 315.19         | 667.52        | 25/10/2019 | 01/11/2019     | 30/10/2019    |  |
|                        | Receita / Co                                                                                                    | nta                                                                                                    | Descrição da Receita                                                                                                    |               |                  |                 |                |               |            |                | Valor         |  |
|                        | 1110-6                                                                                                    | Atos de Citação                                                                                                    | Atos de Citação/Intimação/Ofício por via postal e conferência de cópias                                                                                                    |               |                  |                 |                |               |            | 19.51          |               |  |
|                        | 1105-6                                                                                                    | Atos dos Escriv                                                                                                    | Atos dos Escrivães da Divida Ativa do Município                                                                                                    |               |                  |                 |                |               |            | 88.89          |               |  |
|                        | 2001-6                                                                                                    | CAARJ / IAB                                                                                                    | CAARJ / IAB                                                                                                    |               |                  |                 |                |               |            |                | 10.43         |  |
|                        | 2102-2                                                                                                    | Atos Extrajudici                                                                                                    | Atos Extrajudiciais dos Distribuidores                                                                                                    |               |                  |                 |                |               |            | 106.89         |               |  |
|                        | 2701-1                                                                                                    | Emolumentos-                                                                                                    | Emolumentos- Lei 6370/2012                                                                                                    |               |                  |                 |                |               |            | 2.14           |               |  |
|                        | 6246-0088009                                                                                                    | -4 ARRECADAÇĂ                                                                                                    | ARRECADAÇÃO 20% - LEI 3217/99                                                                                                    |               |                  |                 |                |               |            | 22.20          |               |  |
|                        | 2101-4                                                                                                    | Taxa Judiciária                                                                                                    | Taxa Judiclária OUTROS FUNDOS                                                                                                    |               |                  |                 |                |               |            | 83.29          |               |  |
|                        | 6898-0000215                                                                                                    | -1 OUTROS FUNE                                                                                                    |                                                                                                    |               |                  |                 |                |               |            | 1              | 0.56          |  |
|                        | 6898-0000208-9 OUTROS FUNDOS                                                                                     |                                                                                                    |                                                                                                    |               |                  |                 |                | 10.56         |            |                |               |  |
|                        | Pendências                                                                                                    |                                                                                                    |                                                                                                    |               |                  |                 |                |               |            |                |               |  |
|                        | 2 - NOSSO NU<br>3 - NOSSO NU<br>15 - VALOR C/<br>16 - VALOR A<br>18 - VALOR FU<br>19 - VALOR FU<br>23 - VALOR 29 | IMERO COM TAMAN<br>IMERO JÁ CADASTRJ<br>AARJ DISTINTO<br>TOS DOS DISTRIBUIE<br>JNDPERJ DISTINTO I<br>WPERJ DISTINTO D/<br>& DISTRIBUIDORES - | COM TAMANHO DIFERENTE DO PERMITIDO<br>JA CADASTRADO<br>INSTINTO<br>SI DISTINUTO DA TABELA DE CUSTAS ATUAL<br>INSTINTO DA TABELA DE CUSTAS ATUAL<br>U DISTINTO DA TABELA DE CUSTAS ATUAL |               |                  |                 |                |               |            |                |               |  |

Figura 55 - Exemplo de Relatório de Guisas em Produção.

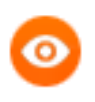

OBSERVAÇÃO: Este relatório exibe um processo por página, facilitando a visualização de suas informações.

# 3.5 Sair

Para sair do sistema clique X, no alto da tela.

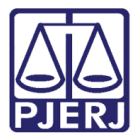

Diretoria-Geral de Tecnologia da Informação e Comunicação de Dados Departamento de Atendimento e Suporte ao Usuário

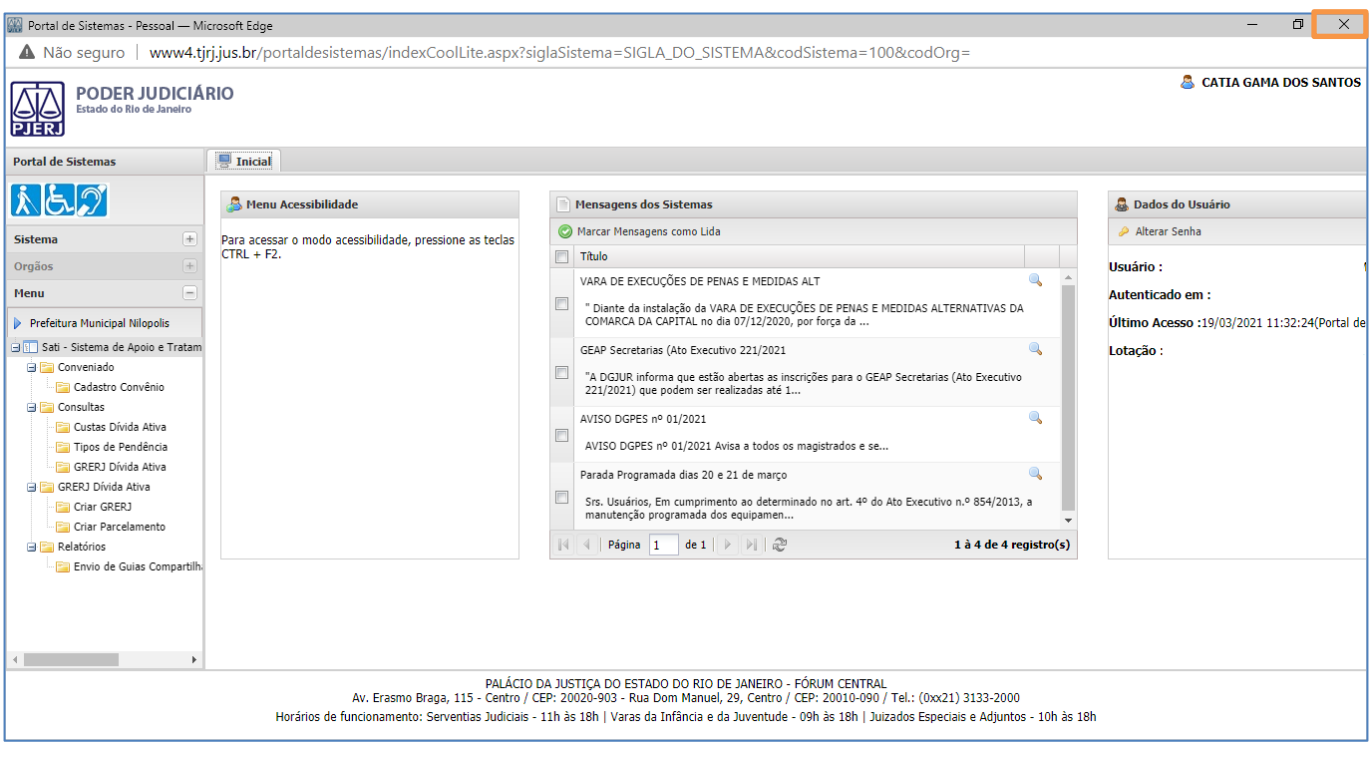

Figura 56 – Sair do sistema.

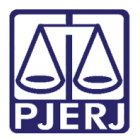

# 4. Histórico de Versões

| Versão | Data       | Descrição da alteração            | Responsável            |
|--------|------------|-----------------------------------|------------------------|
| 1.0    | 31/08/2015 | Elaborador do manual              | Cátia Gama             |
| 1.0    | 22/06/2016 | Adequação ao template/            | Marcos Nunes / Joanna  |
|        |            | Rev.ortográfica                   | Fortes                 |
| 1.1    | 19/09/2016 | Inclusão da REQ2015.0012786 –     | Cátia Gama             |
|        |            | Projeto GRERJ Dívida Ativa        |                        |
| 1.1    | 21/09/2016 | Revisão template / Ortográfica    | Luis Carlos Tiago e    |
|        |            |                                   | Joanna Fortes          |
| 1.2    | 30/10/2017 | Atualização/Correção              | Cátia Gama             |
| 1.3    | 18/05/2018 | Inclusão da REQ2017.0116159       | Cátia Gama             |
| 1.4    | 18/03/2021 | Atualização de telas do sistema e | Cátia Gama             |
|        |            | inclusão das REQ2020.0064708,     |                        |
|        |            | REQ2019.0070062,                  |                        |
|        |            | REQ2019.0070062,                  |                        |
|        |            | REQ2020.0064708,                  |                        |
|        |            | REQ2020.0064708,                  |                        |
|        |            | REQ2020.0109669,                  |                        |
|        |            | REQ2020.0106362.                  |                        |
| 1.5    | 06/05/2021 | Inclusão das REQ2019.0154713,     | Robson Monteiro, Cátia |
|        |            | REQ2018.0150533                   | Gama                   |
|        |            |                                   |                        |
|        |            |                                   |                        |